# 2.1 สิทธิ์การใช้งานดูข้อมูลเบื้องต้น

เจ้าหน้าที่แขวงทางหลวง และเจ้าหน้าที่แผนงาน สามารถใช้งานระบบเบื้องต้น เช่น การค้นหา เพื่อดูข้อมูลรายละเอียด และฟังก์ชันต่างๆ ของระบบ Roadnet มีรายละเอียดดังนี้

 การสืบค้นข้อมูลแบบทั่วไป ทำการพิมพ์ชื่อหรือหมายเลขทางหลวงในช่องค้นหา หลังจากนั้นคลิกปุ่ม คนหา

| ۲             | ROADNET<br>Central Road Database<br>รมงสารสงกท์โครงทางการแก้ไข<br>หางหลวง มันที่กการแก้ไข รายงา | บ แผนงาา | ม ระบบ    | สนทนา                | ເວັ້ນເຈ | ពីគ                                                                                                    | รแสม (ก.) เป็นปรุสาสุด<br>1,528 2,941 51,812.007 15 ส.ศ. 61<br>ณ_และพุโลลกรากราช |
|---------------|-------------------------------------------------------------------------------------------------|----------|-----------|----------------------|---------|----------------------------------------------------------------------------------------------------|----------------------------------------------------------------------------------|
| Q, 12         |                                                                                                 |          | ค้นหา     | ด้วเลือ              | n •     |                                                                                                    | รัพธตแสนที่ 4 Layer                                                              |
| ทางหล         | วงหมายเลข 0012                                                                                  |          |           |                      |         | R C                                                                                                    | Cojec<br>Uji Hoad                                                                |
| 0012<br>กม. 0 | แม่สอด (เขดแดน) - มุกดาหาร<br>+000 - 793+391 ระยะทาง 764.76 กม. ธ                               | in 🔻     | สรุปข้อมู | ลความเสียห           | าย      | + Koyah WELEN Isonipl                                                                                           | RJJRO1J<br>Tinh Nghệ<br>An                                                       |
| ดอน           | ชื่อตอน                                                                                         | เริ่ม    | สิ้นสุด   | ระยะ<br>ทาง<br>(กม.) |         | เชียงใหม่ น่าน ไลแะแล้                                                                                          | อาาร์ม ประเภท                                                                    |
| ขห.ดาก        | ที่ 2 (แม่สอด)                                                                                  |          |           | (1141.)              |         | ล้าพน                                                                                                    | Teules and unner Usantis Tinh Ha Tinh                                            |
| 0100          | กลางสะพานมีตรภาพที่แม่สอด(เขตแดน ไทย / พม่า) - แม่ละเมา                                         | 0+000    | 36+405    | 36.405               | 2       | Pesêeo                                                                                                    | HUDDATE AND A A A A A A A A A A A A A A A A A A                                  |
| ขห.ดาก        | ที่ 1                                                                                           |          |           |                      |         | ATTA CALLEY OF A COM                                                                                            | Tinh Quá                                                                         |
| 0201          | แม่ละเมา - ดาก                                                                                  | 36+405   | 85+905    | 49.500               | 8       | สุโขทัย                                                                                                    | หนองบัวล่าภู                                                                     |
| 0202          | ดาก - หนองเสือ                                                                                  | 92+804   | 128+380   | 35.576               | 8       | H maga                                                                                                    | Salting and stranger                                                             |
| 0203          | หนองเสือ - วังวน                                                                                | 128+380  | 153+480   | 25.100               | 8       |                                                                                                    | กาพลาน มกุดคนกรู สะขอบบะเยด                                                      |
| ขท.สุโข       | ทัย                                                                                             |          |           |                      |         | กำแพงเพชร พิธิตร เพชรบุรณ                                                                                       | a commentation of the second                                                     |
| 0301          | วังวน - เมืองเก่า                                                                               | 153+480  | 157+080   | 3.600                | 8       | The second second second second second second second second second second second second second second second se | งมี มหาสารคาม ยโสธร                                                              |
| 0302          | เมืองเก่า - สุโขทัย                                                                             | 162+380  | 171+606   | 9.226                | 8       | Mon                                                                                                    | CALCH TON DE MAR                                                                 |
| 0303          | สุโขทัย - บ้านกร่าง                                                                             | 174+419  | 194+769   | 20.350               | 8       | ·••ุษุ                                                                                                    | อุบลราชธานี                                                                      |
| ขท.พิษต       | นุโลกที่ 1                                                                                      |          |           |                      |         | สงหันรี มะ                                                                                                    | ารราชสีมา บรีรัมย์ สุรินทร์ ศรีสะเกษ บทเล                                        |
| 0401          | บ้านกร่าง - พืษณุโลก                                                                            | 194+769  | 225+119   | 30.350               | 8       | กาญจนบุรี (                                                                                                    | The Annual Annual                                                                |
| 0402          | พิษณุโลก - ร้องโพธิ์                                                                            | 225+119  | 238+855   | 13.736               | 2       | ชาวงอน<br>ไม่                                                                                                   | -                                                                                |
| ขท.พิษต       | นุโลกที่ 2 (วังทอง)                                                                             |          |           |                      |         | -0510990000                                                                                                    | asum                                                                             |
| 0501          | ร้องโพธิ์ - วังทอง                                                                              | 238+855  | 251+355   | 12.500               | 8       | ราชบุรี                                                                                                    |                                                                                  |
| 0502          | วังทอง - เข็กน้อย                                                                               | 251+355  | 321+612   | 70.257               | 8       | 100 km                                                                                                    | Inagadanu (Nangadanu Sungada Mag                                                 |

รูปที่ 2-1 แสดงการสืบค้นข้อมูลสายทางแบบทั่วไป

• การค้นหาโดยใช้รหัสพิกัด Geohash ทำการกรอกรหัส Geohash ในช่องค้นหาและ

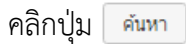

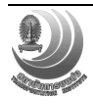

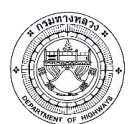

โครงการปรับปรุงและเพิ่มประสิทธิภาพระบบสารสนเทศโครงข่ายทางหลวง (Roadnet)

| ٢             | ROADNET<br>Central Road Database<br>ระบะสารสนากที่คระอาการแก้ไข<br>มามหลวม นั่นทึกการแก้ไข รายงา | าน แผนงา | น ระบบ  | สนทนา                | ເວັ້ນເຈ | ระชวิส                                              | จำนวนทางหลวง<br>1,528    | ຳນານຫລນ<br>2,941      | ระยากา (nu) เริ่มปรุงสำสุด<br>51,812.007 16 ส.ค. 61<br>cu_meaw   ออกจากระบบ |
|---------------|--------------------------------------------------------------------------------------------------|----------|---------|----------------------|---------|-----------------------------------------------------|--------------------------|-----------------------|-----------------------------------------------------------------------------|
| Q พ4<br>ทางหล | rgi<br>28                                                                                        |          | ค้บหา   | ดัวเลีย              | in ¥    |                                                     | โหนดแรกเป็ 4<br>() (304) | 33                    | Layer                                                                       |
| _             | _                                                                                                |          | Ø       | งออก                 | •       | (+)<br>สมุทรปราการ <sub>บางบอ</sub> (1)<br>เว็นไฟซ์ |                          | <u>ຍ</u><br>ລະເชີงເກร | ] สนามชัยเชต                                                                |
| ดอน           | ชื่อตอน                                                                                          |          | สิ้นสุด | ระยะ<br>ทาง<br>(กม.) |         | au 13<br>Unutrin                                    | (33) uUau                | י זיי ררו             |                                                                             |
| ทางหลว        | ง 0003 ขท.ชลบุรีที่ 2                                                                            |          |         |                      |         |                                                     |                          |                       |                                                                             |
| 0401          | ขณบุรี - ศรีราชา                                                                                 | 94+929   | 103+760 | 8.831                | 8       | พานทอง พา                                           | มัสนิคม<br>•             |                       |                                                                             |
| 0401          | บลบุรี - ศรีราบา                                                                                 | 109+900  | 116+800 | 6.900                | 8       |                                                     | Charles .                | เกาะจันทร์            | ກ່າຍເຄີຍນ                                                                   |
| ทางหลว        | ง 0007 ขท.พิเศษระหว่างเมือง                                                                      |          |         |                      |         |                                                     | 1                        |                       |                                                                             |
| 0103          | บางปะกง - หนองรี                                                                                 | 35+000   | 73+000  | 38.000               | 8       |                                                     | Y                        |                       |                                                                             |
| 0104          | หนองรี - หนองขาม                                                                                 | 73+000   | 98+644  | 25.644               | 8       | an in                                               | - Nurl                   |                       |                                                                             |
| 0107          | ทางต่างระดับหนองข้างคอก - ทางต่างระดับคีรี                                                       | 0+000    | 3+728   | 3.728                | 8       | Engenerality and                                    | Y .                      |                       | บอทอง                                                                       |
| ทางหลว        | ง 0331 ขท.ชลบุรีที่ 2                                                                            |          |         |                      |         | 7 ชล                                                | 151                      |                       | ถ้าเขาซะอางค์ทรงเครื่อง                                                     |
| 0103          | พันเสด็จนอก - หนองปรือ                                                                           | 47+000   | 68+300  | 21.300               | 8       | เกาะสีข้อ 🧖 🗖 ขุมทางศรีราชา                         | ~~                       | Ste.                  | and the second second                                                       |
| ทางหลว        | ง 0331 ชท.ชลบุรีที่ 1                                                                            |          |         |                      |         | 3                                                   |                          | O'STHOU               | เขาของหลี่ห้ายอด                                                            |
| 0201          | หนองปรือ - เนินโมก                                                                               | 68+300   | 76+400  | 8.100                | 8       | a Numara                                            |                          | X                     |                                                                             |
| ทางหลว        | ง 0344 ขท.ชลบุรีที่ 1                                                                            |          |         |                      |         | El ASTANT                                           |                          | S. A.                 | อ่างเก็บน้ำประแสว                                                           |
| 0101          | บ้านสวน - หนองรี                                                                                 | 1+875    | 5+500   | 3.625                | 8       | 16 Nomar                                            | ปลวกแตง เล อ่าง          | เกิบน้ำคลองใหญ่       | เขาขะเมา                                                                    |
| 0102          | หนองรี - หนองปรือ                                                                                | 5+500    | 32+150  | 26.650               | 8       | พัทยาเหนือ                                          | 1                        |                       | วังจันทร น้ำตกเขา<br>น้ำตกตอง                                               |
| 0103          | หนองปรือ - คตองเขต                                                                               | 32+150   | 62+600  | 30.450               | 8       | undering Underly (36)                               |                          |                       |                                                                             |
| ทางหลว        | ง 0349 ชห.ชลบุรีที่ 1                                                                            |          |         |                      |         | • 10 km มีคมพัฒนา                                   | บ้านค                    | ระยอง                 | (344)<br>(344) © Longdo Map                                                 |

รูปที่ 2-2 แสดงการค้นหาโดยใช้รหัสพิกัด Geohash

 การสืบค้นข้อมูลแบบขั้นสูง ทำการคลิกปุ่ม ตัวเลือก จะแสดงแถบข้อมูลให้ค้นหา เช่น จังหวัด อำเภอ ตำบล หน่วยงาน ชนิดผิวทาง ช่องจราจร กำหนดเงื่อนไขค่าดัชนี ความ ขรุขระสากล (IRI), ค่าความลึกร่องล้อ (Rutting), ค่าความหยาบผิวทาง (MPD) และ ข้อมูลค่าความเสียดทานผิว (Skidding) รวมถึงการค้นหาสายทางในอดีต สายทางที่ต้อง แก้ไขผิว และค้นหาสถานที่สำคัญ มีขั้นตอนดังนี้

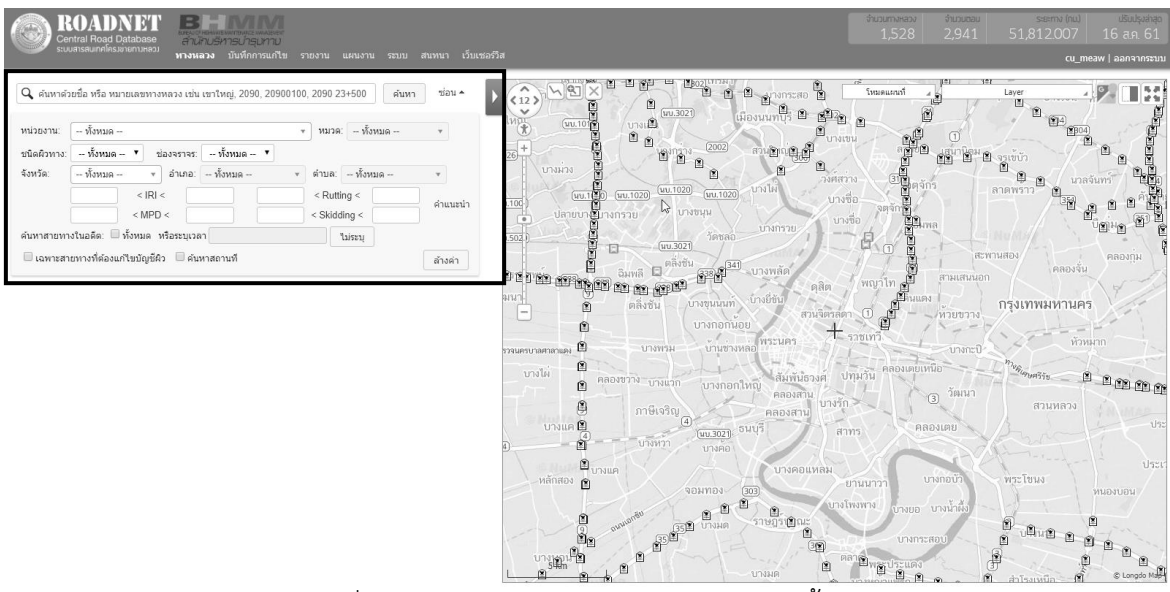

รูปที่ 2-3 แสดงการสืบค้นข้อมูลสายทางแบบขั้นสูง

- กำหนดค่า IRI, Rutting, MPD และ Skidding ที่ต้องการค้นหา
- คลิกปุ่ม ค้นหา

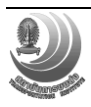

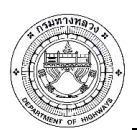

โครงการปรับปรุงและเพิ่มประสิทธิภาพระบบสารสนเทศโครงข่ายทางหลวง (Roadnet)

| Central Road Database                                                            |                                                                                                    | จำเวนาทหลวง จำเวนตอน ระยะกา (กน) ปริปปรุงสำลุด<br>1,528 2,940 51,811.785 31 ส.ค. 61                                                                          |
|----------------------------------------------------------------------------------|----------------------------------------------------------------------------------------------------|----------------------------------------------------------------------------------------------------|
| ระบบสารสนเทคโครมง่ายทามหลวม ทางหลวง บันทึกการแก้ไข                               |                                                                                                    | cu_nanny   ออกจากระบบ                                                                                                    |
| 🔍 คันหาด้วยชื่อ หรือ หมายเลขทางหลวง เช่น เขาใหญ่, 2090, 20900                    | 00, 2090 23+500 ตันหา ช่อน • • • • • • • • • • • • • • • • • • •                                                                                                    |                                                                                                    |
| หน่วยงาน:                                                                        | <ul> <li>▼ нылов: - йоница </li> <li>▼ нылов: - и налов</li> <li>▼ налов</li> <li>▼ налов<td>220 บางใน บางชื่อ ระสาท</td></li></ul> | 220 บางใน บางชื่อ ระสาท                                                                                                    |
| จังหวัด: - ทั้งหมด - ▼ อำเภอ: - ทั้งหมด -<br>5 < IRI < 10 3.5<br>0 < MPD < 2.5 0 | <ul> <li>ส่านล: - ทั้งหมด -</li> <li>&lt; Rutting &lt; 20</li> <li>&lt; Skidding &lt; 0.25</li> <li></li></ul> <li></li>                                                                                                    | ลอ บากที่อ <b>มีม</b> เพล<br>ส                                                                                                    |
| ดันหาสายหางในอดีต: □ทั้งหมด หรือระบุเวลา                                         | ันหามุ<br>โปรณา (บางชุม<br>ด้างส่า ) ตลิ่งชัน บางชุม                                                                                                    | บางพลล ผู้สิต พญาโท ยี่ สามเสนนอก ผลงงงงงงงงงงงงงงงงงงงงงงงงงงงงงงงงงงงง                                                                                     |
|                                                                                  | เกม<br>เกม<br>ตองบาม<br>เกมแบบ<br>เกมีเจริญ                                                                                                    | ที่สมอ<br>พระนคร + ราชเทรี บาลเะยา<br>ห้องหลัง<br>คลองสาม<br>คลองสาม<br>คลองสาม<br>0.25<br>1.5<br>1.5<br>1.5<br>1.5<br>1.5<br>1.5<br>1.5<br>1.5<br>1.5<br>1. |
|                                                                                  | ם ( <u>1997)</u><br>גערט רצאערט<br>אוגרט אוגרט<br>המזאנפט                                                                                                    |                                                                                                    |

รูปที่ 2-4 การค้นหาข้อมูลสายทาง โดยกำหนดค่า IRI, Rutting, MPD และ Skidding

- การค้นหาตำแหน่งโดยระบุสถานที่สำคัญ หรือสถานที่สนใจต่าง ๆ และแสดงผลใน รูปแบบของแผนที่
  - ทำการเลือกเครื่องหมาย 🕢 ในช่องค้นหาสถานที่
  - พิมพ์ชื่อสถานที่ที่ต้องการค้นหา
  - จากนั้นคลิกปุ่ม ค่าหาสถานที่

| ROADNET BHDYMY                                                                                                    |                          |                                         | จำนวนการหลวง จำนวนตอน ระชะกาง (กน) ปริบปรุงสำสุด                                                                                                    |
|----------------------------------------------------------------------------------------------------|--------------------------|-----------------------------------------|----------------------------------------------------------------------------------------------------|
| Central Road Database<br>ระบบสารสบาคโครมอาชกามสอง<br>ทางหลอง บันทึ่งการแก้ไข ราชงาน แผนงาน                             |                          |                                         | 1,528 2,941 51,812007 16 a.9.61                                                                                                    |
|                                                                                                    |                          |                                         | co_meaw   aan4105500                                                                                                    |
| 🔍 เป็นหรืออาดพร้าว                                                                                                    | าสถานที่ ช่อน ≜          |                                         | ໂທລະແລລນີ້ Layer ໂທລະແລະອັດ<br>(ໂຊຍອາກາວເຄຍະເຫຍີເວສູເຮັນກາລິສລາຍໜ້າງ)                                                                                |
| หน่วยงาน: - ทั้งหมด - • พบวด: - ทั้งหว                                                                                 | IA v                     | *                                       | 😝 🦉<br>(ร้านอาหารเกาหลี คิมจุ สาขาเริ่มทรัล ลาดพร้าว) 🕱 (สถานีห้าแบกลาย                                                                              |
| ชนิดผิวทาง: ทั้งหมด 🔻 ช่องจราจร: ทั้งหมด 🔻                                                                             |                          | +                                       | 🕼 👯 (ยัคโละมาริคาด (สาขาเซ็นทรัล ลาดพร้าว) )                                                                                                    |
| จังหวัด: ทั้งหมด                                                                                                    | Y                        |                                         | 😒 🛄 (ราน นารายา (เซ็นทรัล ลาดทราว))                                                                                                    |
|                                                                                                    |                          | .ศูนย์ควบคุมการทางพิเศษ                 |                                                                                                    |
|                                                                                                    | ค่าแนะนำ                 |                                         | O O O และ เป็นทรสพมาชา สาดพราว<br>ชอยจันทรแ                                                                                                    |
|                                                                                                    |                          |                                         | 🗛 น้ำหระ สาหา เซ็นทรัลลาดหร้าว)                                                                                                    |
| สมหาสายขางเป็นเล่นด์. อาจหมด ห <u>าสระบบสา</u>                                                                         |                          |                                         | 🕺 💭 กระสียำมีสเตอร แบ็คพิกส (เงินทรัลลาดพราว))                                                                                                    |
| 🔲 เฉพาะสายทางที่ต่องแก้ไขบัญชีผิว 📧 ค้นหาสถานที่                                                                       | ล้างค่า                  |                                         | µ∎ (ฟฺจิ)   นุษุ (ดีปัวรรลเอิน (เซ็นทรัล ลาดพร้าว))                                                                                                  |
| ชื่อสถานที่                                                                                                    | พิกัด GPS                | น้ำแรกประจำกาง กับเก                    | รัดลาดหรัวว<br>(การ วักรารกรุสริสที่ส์สอยส์ สาขาเดอะวันการ์ด สาดหรัวว )<br>(เป็นอินส์ อมิโก สาขาวอาหาร์ก สาดหรัวว)<br>(เป็นอินส์ อมิโก สาขาวอาหาร์ก) |
| ชุปเปอร์สปอร์ค เชิ้นทรัลลาดพร้าว<br>ช่อยพหลโชธิน 22 แขวงจอมพล เขตจดุจักร กรุงเทพมหานคร 10900                           | 13.814716,<br>100.561096 |                                         |                                                                                                    |
| <u>บ้ายรถประจำทาง เข้นทรัลลาดพร้าว</u><br>แขวงจตุจักร เขตจตุจักร กรุงเทพมหานคร 10900                                   | 13.815796,<br>100.559508 | 2 A A A A A A A A A A A A A A A A A A A | (Noodle Society by Aroi Naenon)                                                                                                    |
| ป้ายรถประจำทาง ห้างเข้นหรืลลาคพร้าว<br>ถนนพทลโยธิน แขวงจอมพล เขตจดุจักร กรุงเทพมหานคร 10900                            | 13.814763,<br>100.561107 | 20                                      | (มละบะเพอรม(ของ (สาข แขมารส สามพร าม))<br>(ร้านแขบสวีท)                                                                                              |
| ป้ายรถประจำทาง ห้างเข้นหรัดลาดพร้าว<br>ถนนพทลโบซิน แขวงจอมพล เขตจดจักร กรงเทพมหานคร 10900                              | 13.814762,<br>100.561126 | 2                                       | มัยขรถประจำทาง (รัานอาหารฝากท้อง จัมจุ่มหม้อเบอเรอ สาขาลาดพร้าว)                                                                                     |
| ร้านกาแฟวารี สาขาเข็นหรัดลาดพร้าว<br>(ขึ้น2 ใกล้โซนโทรศัพทนีอถือ) แขวงจตุจักร เขตจตุจักร กรุงเทพมหานคร 10900           | 13.815848,<br>100.559845 | •                                       | ามสมเด็จข่า 84                                                                                                    |
| <b>เมดิแคร์ คลินิก สาขาลาดพร้าว</b><br>ติดกับห้างสรรพสินค้าเซ็นหรืดลาดพร้าว แขวงจดุจักร เขตจดุจักร กรุงเทพมหานคร 10900 | 13.815567,<br>100.560419 | (sa)                                    | ແລະ ເປັນສື່ ແຫ່ນທີ່ສູ່ (ແມ່ນີ້ແມນແລະລູ້ແ                                                                                                    |
| จุ่มแชบฮัท (เชิ้นทรัลลาดพร้าว)<br>แขวงจตุจักร เขตจตุจักร กรุงเทพมหานคร 10900                                           | 13.816331,<br>100.560259 | 📄 ป้ายรถประจำทาง                        | ອີ້                                                                                                    |
| <u>ป้ายรถประจำทาง ห้างเข็นหรือลาดพร้าว</u><br>ถนนพหลโยธิน แขวงจดุจักร เขตจดุจักร กรุ่งเทพมหานคร 10900                  | 13.815746,<br>100.561221 | 100 m                                   | ⊕ ครรชิดทันคนุษฐรีผู้สะสนถนน เป็นข้อมูลที่เกิดจากการ Simplify                                                                                        |
|                                                                                                    |                          | 20                                      |                                                                                                    |

รูปที่ 2-5 แสดงการค้นหาตำแหน่งโดยระบุสถานที่สำคัญ หรือสถานที่ต่างๆ

- ระบบสามารถส่งออกข้อมูลในรูปแบบ CSV และสามารถสร้าง shapefile ได้ดังนี้
  - กรอกหมายเลขทางหลวง หมายเลขตอนควบคุม เพื่อค้นหาสายทาง
  - คลิกปุ่ม 🚺 🔹 และเลือกส่งออก CSV หรือ สร้าง Shapefile

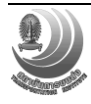

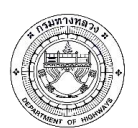

โครงการปรับปรุงและเพิ่มประสิทธิภาพระบบสารสนเทศโครงข่ายทางหลวง (Roadnet)

|               |                                                                   | n weer            |            |                      | -      |                                                                                                    | лиситичном лисина былинан<br>1,528 2,941 51,812.007 16 а.я. 61                                                                                                    |
|---------------|-------------------------------------------------------------------|-------------------|------------|----------------------|--------|----------------------------------------------------------------------------------------------------|----------------------------------------------------------------------------------------------------|
|               |                                                                   | าม แหมงา          | 1 3510     | สมพรรเ               | 201104 | 10                                                                                                    | cu_meaw   ออกจากระบบ                                                                                                    |
| Q 12          |                                                                   |                   | ด้บหา      | ด้วเลือเ             | n •    | ANN AND A                                                                                                    | Smannast Layer                                                                                                    |
| ทางหล         | งวงหมายเลข 0012                                                   |                   |            |                      |        | เขียงราย<br>(1)                                                                                                    | espes<br>017 HOS<br>HOS                                                                                                    |
| 0012<br>กม. 0 | แม่สอด (เขคแดน) - มุกดาหาร<br>+000 - 793+391 ระยะทาง 764.76 กม. อ | in *              | สรุปข้อมูเ | ลดวามเสียห           | าย     | + Kayah WEUD Yeun                                                                                                    | v8. Tinh Nghệ                                                                                                    |
| ສລນ           | ส่งออก<br>ชื่อตอน                                                 | CSV In<br>hapenre | สับสุด     | ระยะ<br>หาง<br>(กม.) |        | เขียงใหม่ นาม /taya                                                                                                    | orifu<br>distante<br>distante<br>distan |
| ขห.ดาก        | เพื่ 2 (แม่สอด)                                                   |                   |            |                      |        | สาพม                                                                                                    | Danna June Harting                                                                                                    |
| 0100          | กลางสะพานมิตรภาพที่แม่สอด(เขตแดน ไทย / พม่า) - แม่ละเมา           | 0+000             | 36+405     | 36.405               | 8      | De la la la la la la la la la la la la la                                                                                                    | Manual Contraction                                                                                                    |
| ขม.ดาก        | នៅ 1                                                              |                   |            |                      |        | DEM NO DE MORTA                                                                                                    | The Start Street Time Quar                                                                                                    |
| 0201          | แม่ละเมา - ตาก                                                    | 36+405            | 85+905     | 49.500               | 8      | สุโซทัม                                                                                                    | หนองบัวสำภุ                                                                                                    |
| 0202          | ตาก - หนองเสือ                                                    | 92+804            | 128+380    | 35.576               | 8      | E and Manifest                                                                                                    | Salle Prover and the                                                                                                    |
| 0203          | หนองเสือ - วังวน                                                  | 128+380           | 153+480    | 25.100               | 8      |                                                                                                    | nime Humans summunion                                                                                                    |
| ชห.สุโร       | เพ้ย                                                              |                   |            |                      |        | ก่านพงเพชร พิจิตร เพชรบูรณ                                                                                                    | Comments and a start                                                                                                    |
| 0301          | วังวน - เมืองเก่า                                                 | 153+480           | 157+080    | 3.600                | 8      | a contraction of the second second se | มกูม มหาสารคาม ยโสธร                                                                                                    |
| 0302          | เมืองเก่า - สุโขทัย                                               | 162+380           | 171+606    | 9.226                | 13     | Mon WASAJSSA                                                                                                    | CANA CHARA DI maisu                                                                                                    |
| 0303          | สุโขทัย - บ้านกร่าง                                               | 174+419           | 194+769    | 20.350               | 8      | eerBi.<br>ชัยนาท ลพบวี                                                                                                    | อุปลราชธานีไ                                                                                                    |
| ขท.พิษ        | ณุโลกที่ 1                                                        |                   |            |                      |        | สิงหบุรี 🌙 น                                                                                                    | เครราชสีมา บริรัมบ สุรินทร์ ศรีสะเกษ                                                                                                    |
| 0401          | บ้านกร่าง - พิษณุโลก                                              | 194+769           | 225+119    | 30.350               | 8      | Buveyarn                                                                                                    | The shares of sa                                                                                                    |
| 0402          | พัษณุโลก - ร้องโพซึ่                                              | 225+119           | 238+855    | 13.736               | 8      | อาหารบน<br>พิเ                                                                                                    | in waterwater                                                                                                    |
| ขท.พิษ        | ณุโลกที่ 2 (วังหอง)                                               |                   |            |                      |        |                                                                                                    | course courses                                                                                                    |
| 0501          | ร้องโพธิ์ - วังหอง                                                | 238+855           | 251+365    | 12.500               | 8      | ราชบุรี                                                                                                    | anjaged a normalised                                                                                                    |
| 0502          | วังทอง - เน็กปอย                                                  | 251+355           | 321+612    | 70.257               | 8      | 100 km                                                                                                    | Nauvena Naveljano (Naveljano Naveljana Naveljana                                                                                                    |

รูปที่ 2-6 แสดงการส่งออกข้อมูลสายทาง

- การคำนวณข้อมูลดัชนีความขรุขระสากล (IRI), ข้อมูลความลึกร่องล้อ (Rutting), ข้อ มูลค่าความหยาบผิวทาง (MPD) และข้อมูลค่าความเสียดทานผิว (Skidding) เป็น รายกิโลเมตร รายตอนควบคุม และรายสายทาง สำหรับแสดงค่าเฉลี่ย หรือ สามารถ วิเคราะห์และแสดงผลข้อมูลเปอร์เซ็นต์ไทล์ (Percentile) จากข้อมูลดังกล่าว บนหน้าจอ ระบบสารสนเทศ มีขั้นตอนดังนี้
  - กรอกหมายเลขทางหลวง หมายเลขตอนควบคุม เพื่อค้นหาสายทาง
  - คลิกปุ่ม ค้นหา
  - คลิกปุ่ม
     สรุปข้อมูลความเสียหาย

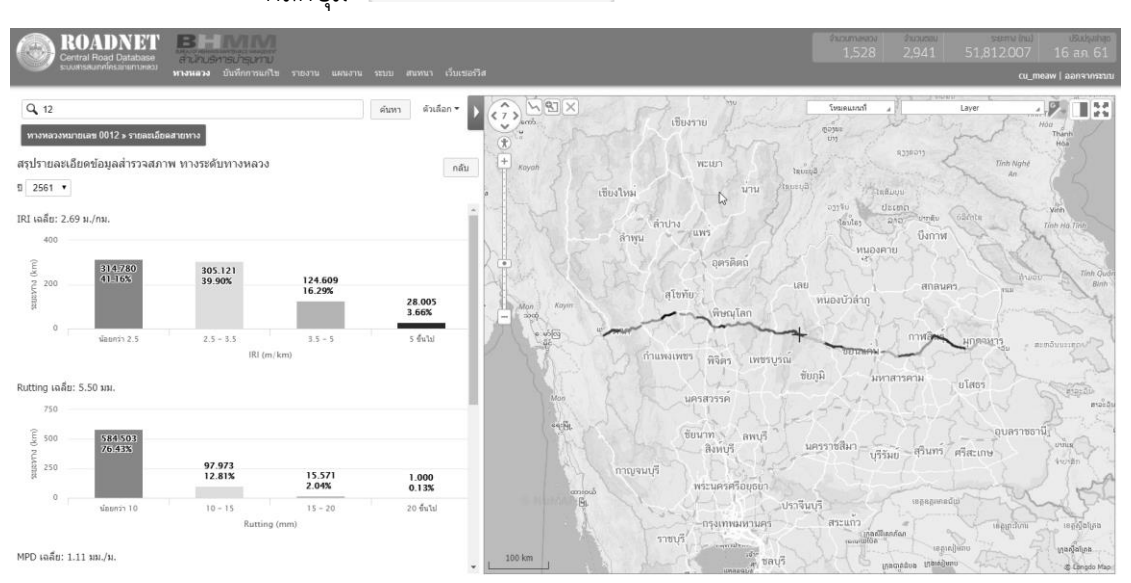

รูปที่ 2-7 แสดงข้อมูลสรุปรายละเอียดข้อมูลสำรวจสภาพทางระดับทางหลวง

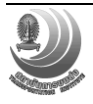

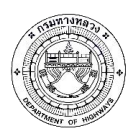

- การเชื่อมโยงข้อมูลเชิงตำแหน่งไปยังระบบแผนที่ฟรี Google Street View
  - ทำการเลื่อนตำแหน่ง + ในส่วนของแผนที่ไปยังตำแหน่งที่ต้องการเชื่อมไปยัง

แผนที่ฟรี Google Street View

- หลังจากนั้นคลิกปุ่ม 🎾 จะแสดงภาพจาก Google Street View

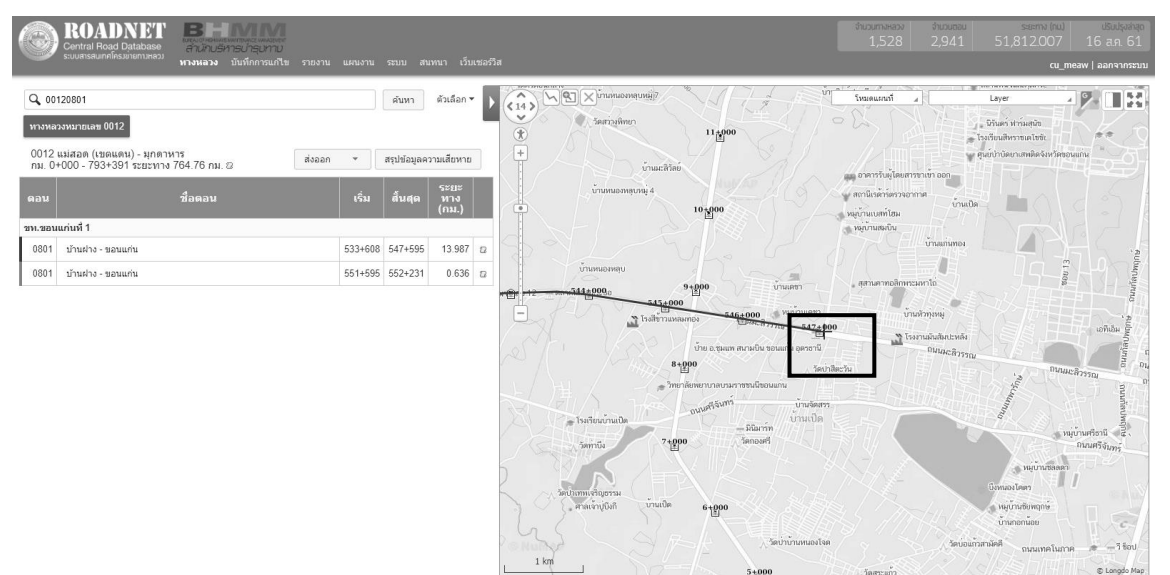

รูปที่ 2-8 แสดงการเชื่อมการโยงข้อมูลเชิงตำแหน่งไปยังระบบแผนที่ฟรี Google Street View

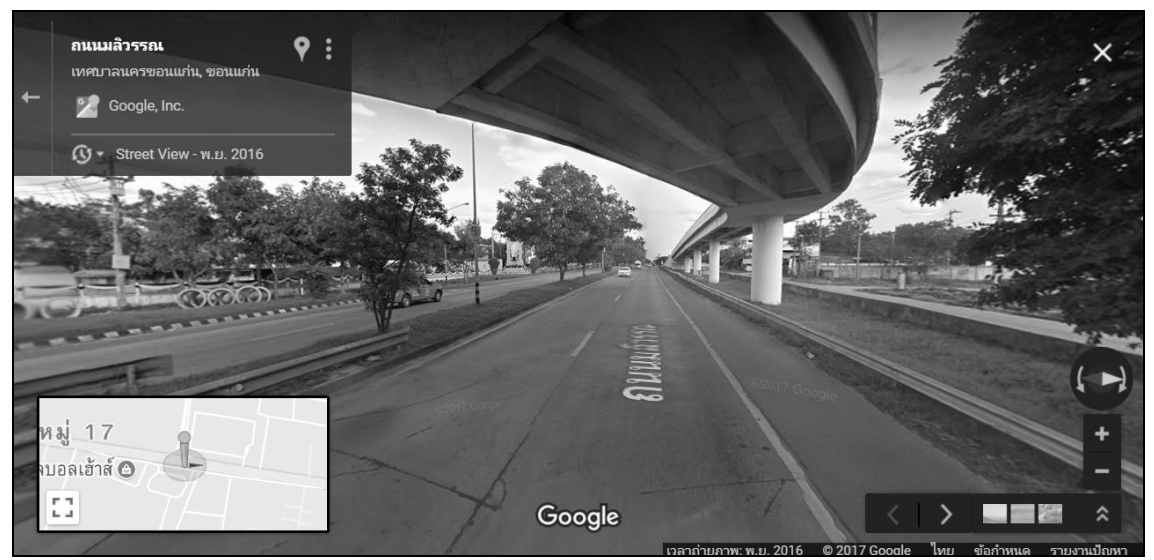

รูปที่ 2-9 ระบบแผนที่ฟรี Google Street View

เมื่อทำการเลือกสายทางตามเงื่อนไขต่าง ๆ ข้างต้นแล้ว ผู้ใช้งานสามารถดูข้อมูลสรุปต่าง ๆ ที่เป็นประโยชน์กับผู้ใช้งาน เช่น ข้อมูลดัชนีความขรุขระสากล (IRI), ข้อมูลความลึกร่องล้อ (Rutting), ข้อมูลค่าความหยาบผิวทาง (MPD), ข้อมูลค่าความเสียดทานผิว (Skidding), ข้อมูลประเภทผิวทาง, ข้อมูล ระยะทางในแต่ละช่องจราจร เป็นต้น และข้อมูลสถิติเพื่อใช้ประกอบในการตัดสินใจ

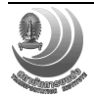

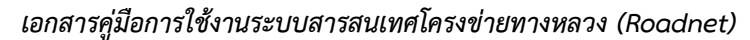

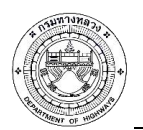

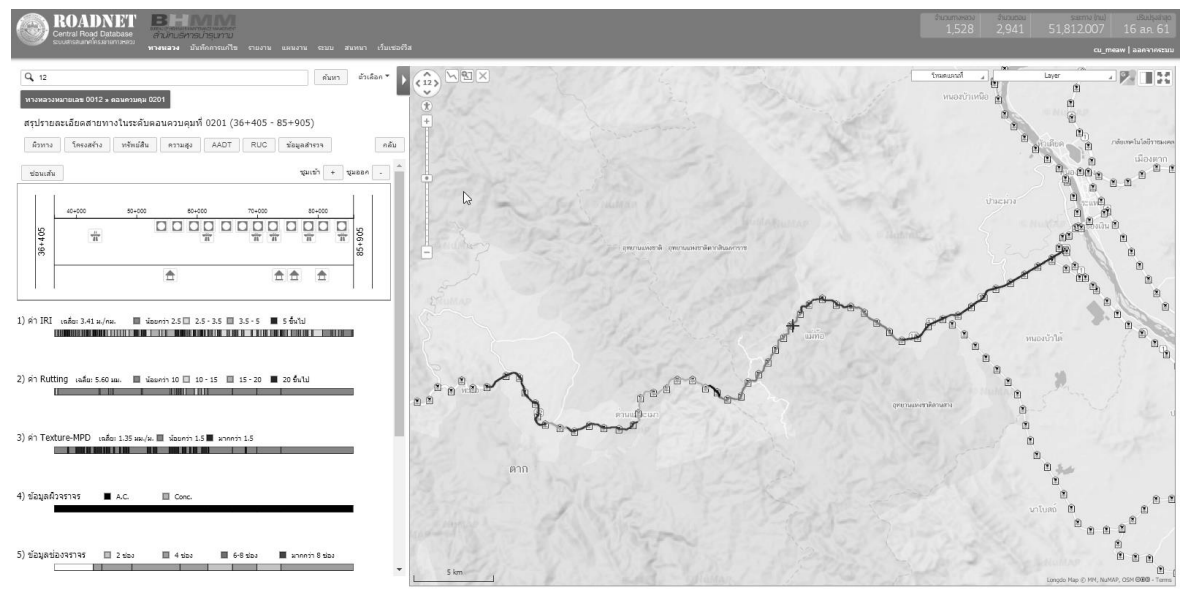

รูปที่ 2-10 แสดงผลข้อมูลสรุปต่างๆ ของบัญชีสายทาง

ระบบสามารถแสดงตำแหน่งทรัพย์สินภายในตอนควบคุมของแต่ละช่วงกิโลเมตร นอกจากนี้ยัง สามารถซ่อนเส้นทางหลวงที่แสดงในหน้าแผนที่ เพื่อสะดวกต่อการวางแผนหรือการลากเส้น ดังนี้

- ทำการคลิกปุ่ม ช่อนเส้น
   เพื่อซ่อนเส้นทางหลวง ในหน้าแผนที่
  - · ทำการคลิกปุ่ม **แสดงเส้น** เพื่อแสดงเส้นทางหลวง ในหน้าแผนที่

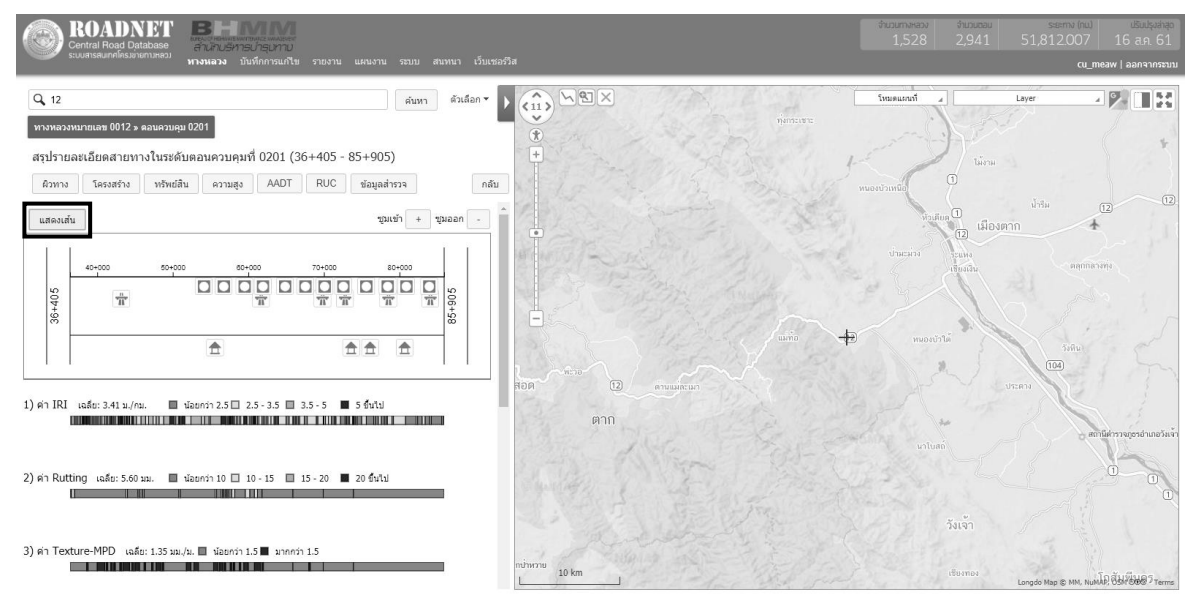

# รูปที่ 2-11 แสดงการช่อนเส้นในหน้าแผนที่

นอกจากข้อมูลสรุปของสายทางแล้ว ผู้ใช้งานสามารถดูข้อมูลรายละเอียดต่างๆ ของสายทางที่ทำ การค้นหาเพิ่มเติมได้ เช่น ข้อมูลผิวทาง ข้อมูลโครงสร้าง ข้อมูลทรัพย์สิน ข้อมูลความสูง ข้อมูล AADT ข้อมูล RUC และข้อมูลสำรวจ โดยมีขั้นตอนดังนี้

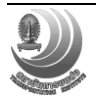

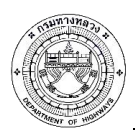

- ข้อมูลผิวทาง แสดงรายละเอียดบัญชีผิวทางในระดับตอนควบคุม ดังนี้
  - ทำการคลิกปุ่ม ความ จะแสดงข้อมูลบัญชีลักษณะผิวทางในระดับตอนควบคุม

|          | ROA<br>Central F<br>s:uuansau | ADNE<br>Road Databa<br>Ineliesanennae | T B-คร<br>se สามกบริหาร<br><sup>ควม</sup> ทางหลวง บัน | ບ່າອຸນ<br>ເທີກກາຈ | //<br>เกไข |                 |               |               |          |      |                                                                                                    |                     | ระยากง (กม) เป็นปรุงสำสุด<br>51,812,007 16 ส.ค. 61<br>cu_meaw   ออกจากระบบ                                                                                                    |
|----------|-------------------------------|---------------------------------------|-------------------------------------------------------|-------------------|------------|-----------------|---------------|---------------|----------|------|----------------------------------------------------------------------------------------------------|---------------------|----------------------------------------------------------------------------------------------------|
| Q 12     |                               |                                       |                                                       |                   |            |                 |               | ค้นหา         | ด้วเลือก | - 1  |                                                                                                    | โหมดแะนที่          | Layer                                                                                                    |
| ทางหละ   | งหมายเลข                      | i 0012 » ดอน                          | ควบคุม 0201 » ผิวทาง เ                                | าม. 36+           | 405-8      | 5+905           |               |               |          | Ľ    |                                                                                                    | ทุงกระเขาะ          |                                                                                                    |
| ข้อมูลบั | ญชีลักษ                       | ณะผิวทาง                              |                                                       |                   |            |                 |               |               |          |      | + · · · · · · · · · · · · · · · · · · ·                                                                                                    | 11 15               | J Time                                                                                                    |
| 0        | ×                             |                                       | ,                                                     | ປຣະວັດິດີ         | งทาง       | แสดงเส          | าน ส่งอ       | อก บัน        | ลึก      | กลับ |                                                                                                    | พมองบ้าเหนือ        | 0                                                                                                    |
| ເຣິ່ມ    | สิ้นสุด                       | ระยะทาง<br>(กม.)                      | ระยะทาง<br>ต่อ 2 ช่องจราจร<br>(กม.)                   |                   |            | ภารกิจ          | ประเภท<br>ทาง | ลักษณะ<br>ทาง |          | w    | G C C C C C C C C C C C C C C C C C C C                                                                                                    | Ster 1              | น้ำริม<br>โรว เมืองตาก                                                                                                    |
| 36+405   | 42+880                        | 6.475                                 | 9.712                                                 | 3                 | ใม่มี      | ทาง<br>ก่อสร้าง | ทางหลัก       | ทาง<br>ธรรมดา | AC.      |      | WITT AFRICA IN                                                                                                    | dumui               | trans                                                                                                    |
| 42+880   | 44+277                        | 1.397                                 | 2.794                                                 | 4                 | ใม่มี      | ทาง<br>ก่อสร้าง | ทางหลัก       | ทาง<br>ธรรมดา | AC.      |      | 04                                                                                                    | and the second      | TODAND REL                                                                                                    |
| 44+277   | 49+266                        | 4.989                                 | 7.483                                                 | 3                 | ใม่มี      | ทาง<br>ก่อสร้าง | ทางหลัก       | ทาง<br>ธรรมดา | AC.      |      |                                                                                                    | ~ /                 |                                                                                                    |
| 49+266   | 56+180                        | 6.914                                 | 13.828                                                | 4                 | ใม่มี      | ทาง<br>ก่อสร้าง | ทางหลัก       | ทาง<br>ธรรมดา | AC.      |      | The start the start the st | uning in the second | ดใก้แก่ ดีกับเล                                                                                                    |
| 56+180   | 57+205                        | 1.025                                 | 2.050                                                 | 4                 | ไม่มี      | ทาง<br>ก่อสร้าง | ทางหลัก       | ทาง<br>ธรรมดา | AC.      |      | mine for an                                                                                                    |                     | 104                                                                                                    |
| 57+205   | 61+815                        | 4.610                                 | 6.915                                                 | 3                 | ไม่มี      | ทาง<br>ก่อสร้าง | ทางหลัก       | ทาง<br>ธรรมดา | AC.      |      | WANTON WITH THE REAL                                                                                                    |                     | Corner of the second second se |
| 61+815   | 65+875                        | 4.060                                 | 4.060                                                 | 2                 | ไม่มี      | ทาง<br>ก่อสร้าง | ทางหลัก       | ทาง<br>ธรรมดา | AC.      |      | ຫາກ                                                                                                    | - Barthall          | 2.0 m                                                                                                    |
| 65+875   | 69+905                        | 4.030                                 | 6.045                                                 | 3                 | ไม่มี      | ทาง<br>ก่อสร้าง | ทางหลัก       | ทาง<br>ธรรมดา | AC.      |      | INTERNET                                                                                                    |                     |                                                                                                    |
| 69+905   | 73+891                        | 3.986                                 | 3.986                                                 | 2                 | ใม่มี      | ทาง<br>ก่อสร้าง | ทางหลัก       | ทาง<br>ธรรมดา | AC.      |      | a with s as and                                                                                                    | The Alter           |                                                                                                    |
| 73+891   | 85+750                        | 11.859                                | 23.718                                                | 4                 | ใม่มี      | ทางบ่ารุง       | ทางหลัก       | ทาง<br>ธรรมดา | AC.      |      | uni                                                                                                    |                     | วังเจ้า                                                                                                    |
| 85+750   | 85+905                        | 0.155                                 | 0.310                                                 | 4                 | ไม่มี      | ทางบ่ารุง       | ทางหลัก       | ทาง<br>ธรรมดา | Conc.    |      | - Deminung                                                                                                    |                     |                                                                                                    |
| 4        |                               |                                       |                                                       |                   |            |                 |               |               |          | •    | 10 km                                                                                                    |                     | เชียงทอง<br>© Longdo Map                                                                                                    |

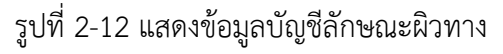

แสดงประวัติข้อมูลลักษณะผิวทางตามช่วงเวลาต่างๆ ที่ได้ทำการเปลี่ยนแปลงข้อมูล ในรูปแบบ

| กราฟโด           | ดยการคล่                                                     | ลิกปุ่ม <sup>ประว</sup> ั                                    | ัติผิวทาง             |                     |                    |             |             |                       |                   |                                     |                                                |
|------------------|--------------------------------------------------------------|--------------------------------------------------------------|-----------------------|---------------------|--------------------|-------------|-------------|-----------------------|-------------------|-------------------------------------|------------------------------------------------|
|                  | ROADNET<br>entral Road Database<br>uuansauinellessistemuaass | <b>BHMM</b><br>สำนักบริหารบำรุบทาบ<br>หางหลวง บันทึกการแก้ไข | รายงาน แผนงาน ระบบ สน | หนา เว็บเชอร์วิส    |                    |             |             | สำนวนทางหลวง<br>1,528 | สามวนซอม<br>2,941 | s=0=mrv (mu)<br>51,812.007<br>cu_me | ปรับปรุงสาสุด<br>16 ส.ค. 61<br>aw   ออกจากระบบ |
| Q 12<br>ทางหลวงห | มายเลข 0012 » คอนควเ                                         | มคุม 0201 » ตัวทาง กม. 36+405-85+                            | ศันหา<br>⊭905         | ตัวเลือก 🔻          |                    |             |             |                       |                   |                                     | •                                              |
| ประวัติบัญขึ     | ขี่ลักษณะผิวทางจำแ                                           | เนกข้อมูลตามชนิดผิว                                          |                       | (กม. 36+405 - กม. 8 | 35+905) ระยะทาง    | 49.5 กม.    |             |                       |                   |                                     | ກລັນ                                           |
| 2560             | <b>8</b><br>36+405                                           | 42+880                                                       | <b>49+266</b>         | 56+180              | 61+815             | 65+875      | 69+905      | 73+891                |                   |                                     | 85+750                                         |
| 2559             | 36+405                                                       | 42+880                                                       | 49+266                | 56+180              | 61+815             | 65+875      | 69+905      | 73+891                |                   |                                     | 85+905                                         |
| 귡 2558           | 36+405                                                       | 42+880                                                       |                       | 56+180              | 61+815             | 65+875      | 69+905      | 73+905                |                   |                                     | 85+905                                         |
| 2557             |                                                              |                                                              |                       |                     |                    |             |             |                       |                   |                                     |                                                |
| 2556             | 36+405<br>•                                                  | <b>42+880</b><br>9<br>43+200                                 |                       | 56+180              | 61+815<br>●<br>กม. | 65+875<br>© | 69+905<br>● | 73+905<br>©           |                   |                                     | <b>85+905</b><br>86+400                        |

รูปที่ 2-13 แสดงการจัดเก็บประวัติข้อมูลลักษณะผิวทาง

- ข้อมูลโครงสร้างและกายภาพ ระบบจะแสดงผลข้อมูลโครงสร้างและกายภาพในระดับ
   ตอนควบคุม ดังนี้
  - ทำการคลิกปุ่ม 🔤 จะแสดงข้อมูลโครงสร้างและกายภาพ ในระดับตอนควบคุม

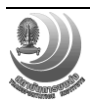

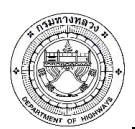

| $\bigcirc$                 |                       | NDNE<br>Road Databas     |                      | - MM<br>เร็การบำรุบทาบ                                         | . 536.33      | 11 116/113       | on 5000      | - #1100 | กา เร็บเ                         | গতন্দ্রীর     |                     |            |              |        |                     |            |              |                     | ຈຳມາ        | итаказа<br>1,528    | ள்மை<br>2,94 | ou<br>1           | <sup>sa</sup>       | :mv (nu)<br>2.007 | 16               | usuusaaa<br>a.n. 61 |
|----------------------------|-----------------------|--------------------------|----------------------|----------------------------------------------------------------|---------------|------------------|--------------|---------|----------------------------------|---------------|---------------------|------------|--------------|--------|---------------------|------------|--------------|---------------------|-------------|---------------------|--------------|-------------------|---------------------|-------------------|------------------|---------------------|
| Q 12<br>ทางหลว<br>ข้อมูลโด | งหมายเลข<br>ครงสร้างเ | ∣0012 » ตอนเ<br>และกายภา | สวบคุม 0201 » 1<br>พ | <ul> <li>มันที่ที่การสถาง</li> <li>โครงสร้างและกายภ</li> </ul> | าพ กม. 36-    | +405-85+         | 905          | n (     | มา เวอเ<br>มัวเลือก <del>•</del> | 11111<br>1111 |                     |            |              |        |                     |            |              |                     |             |                     |              |                   |                     | cu_rr             | eaw   a          | อกจากระว            |
|                            |                       |                          |                      | ความกว้าง                                                      | ความ<br>ใหล่ท | เกว้าง<br>าง (m) |              |         | ความ                             |               | ขั้นพื้า            | นทาง       |              |        | ชั้นรองา            | ส้นทาง     |              | ช้นวัสเ<br>เมือก    | ุเคัด<br>ก. | ขั้นวัสดุคั<br>พ.   | ัดเดือก      |                   | แสดง<br>วัสดุคันทา  | งเล่น<br>เง       | บับทัก<br>ขั้นดิ | กลับ<br>านเดิม      |
| ເຈັ່ນ                      | สิ้นสุด               | ระยะทาง<br>(กม.)         | มาตรฐาน<br>ชั้นทาง   | ผิวทาง (m)<br>ต่อช่อง<br>จราจร                                 | ช้าย<br>ทาง   | ขวา<br>หาง       | จำนวน<br>เลน | คำว     | หมา<br>ผิว<br>ทาง                | วัสดุ         | ความ<br>หนา<br>(cm) | CBR<br>(%) | UCS<br>(ksc) | วัสดุ  | ความ<br>หนา<br>(cm) | CBR<br>(%) | UCS<br>(ksc) | ความ<br>หนา<br>(cm) | CBR<br>(%)  | ความ<br>หนา<br>(cm) | CBR<br>(%)   | <b>►</b><br>วัสดุ | ความ<br>หนา<br>(cm) | CBR<br>(%)        | วัสดุ            | CBR<br>(%)          |
| 36+405                     | 42+880                | 6.475                    | ਐਲਿਡ                 | 3.5                                                            | 1.5           | 1.5              | 3            | AC.     | 0.05                             | ห็น<br>คลุก   | 15                  | 90         |              | ลูกรัง | 10                  | 30         |              | 20                  | 10          | -                   |              | ดิน<br>ถม         | -                   | 3                 |                  |                     |
| 42+880                     | 44+277                | 1.397                    | พิเศษ                | 3.5                                                            | 2.5           | 2.5              | 4            | AC.     | 0.05                             | หืน<br>คลุก   | 15                  | 90         |              | ลูกรัง | 15                  | 30         |              | 20                  | 10          |                     |              | ดิน<br>ถม         |                     | 3                 | -                |                     |
| 44+277                     | 49+266                | 4.989                    | พิเศษ                | 3.5                                                            | 1.5           | 1.5              | 3            | AC.     | 0.05                             | หืน<br>คลุก   | 15                  | 90         |              | ลูกรัง | 15                  | 30         |              | 20                  | 10          | -                   |              | ดิน<br>ถม         | -                   | 3                 | -                |                     |
| 49+266                     | 56+180                | 6.914                    | 1                    | 3.5                                                            | 1.5           | 1.5              | 4            | AC.     | -                                | -             | -                   |            | -            | -      | -                   | -          | -            | -                   |             | -                   | -            | -                 |                     |                   | -                | -                   |
| 56+180                     | 57+205                | 1.025                    | 1                    | 3.5                                                            | 2.5           | 2.5              | 4            | AC.     | 0.05                             | ห็น<br>คลุก   | 15                  | 90         |              | ลูกรัง | 15                  | 30         |              | 20                  | 10          |                     |              | ดิน<br>ถม         | -                   | 3                 |                  |                     |
| 57+205                     | 61+815                | 4.610                    | 1                    | 3.5                                                            | 1.5           | 1.5              | 3            | AC.     | 0.05                             | หืน<br>คลุก   | 15                  | 90         |              | ลูกรัง | 15                  | 30         | -            | 20                  | 10          |                     |              | ดิน<br>ถม         |                     | 3                 | -                | •                   |
| 61+815                     | 65+875                | 4.060                    | 1                    | 3.5                                                            | 1.5           | 1.5              | 2            | AC.     | 0.05                             | ห็น<br>คลุก   | 15                  | 90         |              | ลูกรัง | 15                  | 30         |              | 20                  | 10          |                     |              | ดิน<br>ถม         |                     | 3                 | -                | •                   |
| 65+875                     | 69+905                | 4.030                    | 1                    | 3.5                                                            | 1.5           | 1.5              | 3            | AC.     | 0.05                             | ห็น<br>คลุก   | 15                  | 90         |              | ลูกรัง | 15                  | 30         | -            | 20                  | 10          | -                   |              | ดิน<br>ถม         | -                   | 3                 | -                | •                   |
| 69+905                     | 73+891                | 3.986                    | 1                    | 3.5                                                            | 1.5           | 1.5              | 2            | AC.     | 0.05                             | ห็น<br>คลุก   | 15                  | 90         |              | ลูกรัง | 15                  | 30         | -            | 20                  | 10          | -                   |              | ดิน<br>ถม         | -                   | 3                 | -                | •                   |
| 73+891                     | 85+750                | 11.859                   | พิเศษ                | 3.5                                                            | 1.5           | 1.5              | 4            | AC.     | -                                | -             | -                   | -          | -            | -      | -                   | -          | -            | -                   | -           | -                   | -            | -                 | -                   | -                 | -                | -                   |
| 85+750                     | 85+905                | 0.155                    | พิเศษ                | 3.5                                                            | 2.5           | 2.5              | 4            | Conc.   | 0.08                             | หืน<br>คลุก   | 20                  | 80         |              | ลูกรัง | 20                  | 25         |              | 20                  | 10          |                     |              | ดิน<br>ถม         |                     | 5                 | -                |                     |

รูปที่ 2-14 แสดงข้อมูลโครงสร้างและกายภาพ

- ข้อมูลทรัพย์สิน ระบบจะแสดงผลข้อมูลเชิงตำแหน่ง ปริมาณข้อมูล และรายละเอียด ต่างๆ ของข้อมูลทรัพย์สิน เช่น ทางต่างระดับ อุโมงค์ ด่านช่างน้ำหนัก จุดพักรถ เป็นต้น
  - ทำการคลิกปุ่ม ทรัพย์สิน
     และทำการคลิกเลือกประเภททรัพย์สินที่ต้องการดู
     รายละเอียด

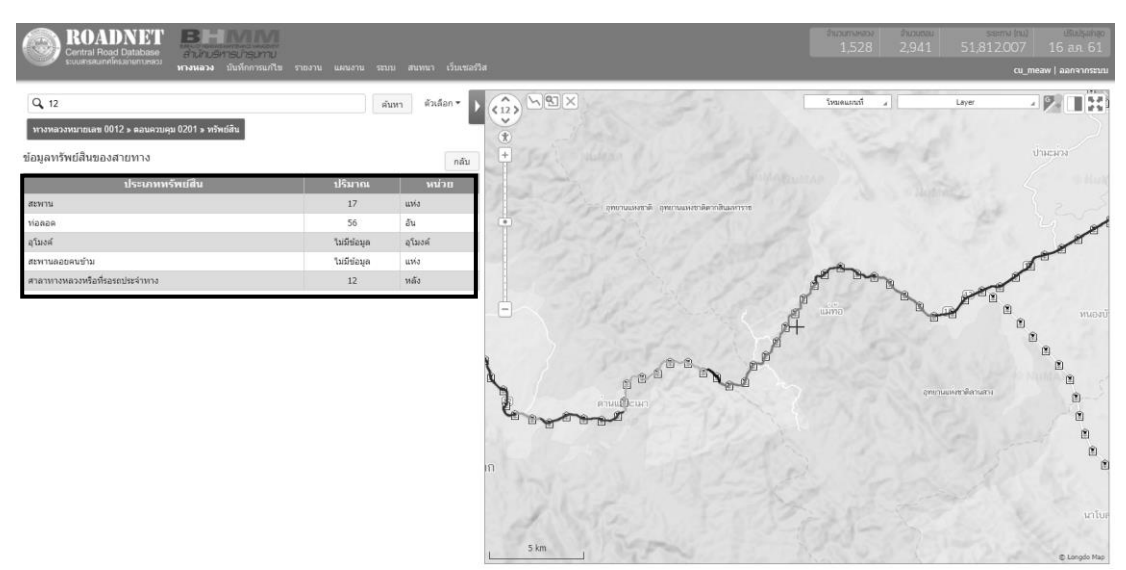

รูปที่ 2-15 แสดงรายละเอียดข้อมูลทรัพย์สินในเขตทาง

เมื่อทำการเลือกประเภททรัพย์สินที่ต้องการดูรายละเอียด ระบบจะแสดงข้อมูลโครงสร้างและ กายภาพในระดับตอนควบคุม สามารถคลิกรายการข้อมูลทรัพย์สินหรือ ไอคอนทรัพย์สินต่าง ๆ เพื่อดู รายละเอียดดังนี้

คลิกรายการข้อมูลสะพานหรือ คลิกไอคอน ที่ เพื่อดูรายละเอียดข้อมูลสะพาน

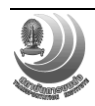

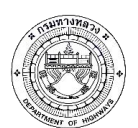

โครงการปรับปรุงและเพิ่มประสิทธิภาพระบบสารสนเทศโครงข่ายทางหลวง (Roadnet)

|             | ROADNI<br>ntral Road Datal<br>บสารสนเทศโครมายก | ET В<br>base and<br>инази илона | ระแรงการแรงสะกา<br>บารีหารปารุปหาป<br>เวง บันทึกการแก้ไข ราเ | ยงาน แผนงาน ระบบ | สนทนา เว็บเชอร่ | วิส                                      |                                   |                                           | จำนวน<br>1 | танара<br>.,528 | จำนวนซอน<br>2,941 | s::::יווי:<br>51,812.00<br>כ | uu) USuuksaana<br>17 16 a.n. 61<br>11_meaw   aanaannssi                                                                                                    |
|-------------|------------------------------------------------|---------------------------------|--------------------------------------------------------------|------------------|-----------------|------------------------------------------|-----------------------------------|-------------------------------------------|------------|-----------------|-------------------|------------------------------|----------------------------------------------------------------------------------------------------|
| Q, 12       |                                                |                                 |                                                              | ค้นหา            | ตัวเลือก 👻      |                                          | X                                 | 531                                       | โหมด       | แะณที่ 🖌        |                   | Layer                        |                                                                                                    |
| ทางหลวงหม   | เทยเลข 0012 » คล                               | ຈນຄວນຄຸນ 0201 »                 | • ทรัพย์สิน                                                  |                  |                 | *                                        |                                   |                                           |            |                 |                   |                              | ป่าคะ                                                                                                    |
| ข้อมูลสะเ   | หาน                                            |                                 |                                                              |                  | ກລ້າ            | +                                        |                                   |                                           |            |                 |                   | 3.                           |                                                                                                    |
| รนัส        | 4                                              | ชบิด                            | ดวานยาวสะพาน                                                 | ชื่อสิ่งที่สะพาบ | 11.212-0        |                                          | รายละเอียด                        |                                           | ×          |                 |                   | · Nettree                    |                                                                                                    |
| สะพาน       | ชอสะพาน                                        | สะพาน                           | (ມ.)                                                         | ข้าม             | ทางหลวง         | 2                                        | รหัสสะพาน                         | 8810                                      | · 0.09     |                 |                   |                              | the L                                                                                                    |
| 8810        | ห้วยปลาหลด                                     | Slab Type                       | 20.000                                                       | ห้วยปลาหลด       | 512             |                                          | ชื่อบริเวณไทย                     | ท้วยปลาหลด                                | 100        |                 |                   |                              |                                                                                                    |
| 9142        | พวยยะอุ                                        | Slab Type                       | 40.000                                                       | ตรยยะอุ          | 512             | T                                        | ชื่อสิ่งที่สะพานข้าม              | ห้วยปลาหลด                                | 19350      |                 |                   |                              |                                                                                                    |
| 9516        | ห้วยแห้ง                                       | Slab Type                       | 10.000                                                       | ห้วยแห้ง         | 512             |                                          | ชนิดสะพาน                         | Slab Type                                 | 1020       |                 |                   |                              | TT                                                                                                    |
| 8600        | ห้วยดาหมื่น                                    | Slab Type                       | 50.000                                                       | ห้วยตาหมื่น      | 512             |                                          | ขนาดสะพาน                         | ST(2x10)                                  | 1000       | S               | B TT N            |                              | The second second secon |
| 8410        | ห้วยขะเนขี้เท                                  | T. Cirdor                       | 00.000                                                       | ส่วนหมายนี้แมวร่ | E10             |                                          | วันเปิดสะพาน                      | 01/01/1967                                |            | 1 ·             | 2                 |                              |                                                                                                    |
| 0410        | อร์                                            | i diluei                        | 50.000                                                       | N JUDICUUCIUS    | 512             |                                          | อายุสะพาน                         | 50                                        | e a        | แม่ทอ           |                   | T                            |                                                                                                    |
| 8411        | ห้วยขะเนจื้อ                                   | Slab Type                       | 50.000                                                       | ห้วยขะเนจื้อ     | 512             | 5                                        | ศูนย์สร้างและบูรณะ<br>สะพาน 01-04 | ศูนย์สร้างและบูรณะสะพาน<br>ที่ 1 (พิจิตร) | + 1        |                 |                   |                              |                                                                                                    |
| 9544        | ห้วยอุมยอม                                     | Multibeam                       | 80.000                                                       | ห้วยอุมยอม       | 512             | -                                        | รหัสแขวงทางหลวง                   | 512                                       | TT         |                 | 10                |                              | 1                                                                                                    |
| 9046        | ท้วยแม่ปะแล้ง                                  | Slab Type                       | 30.000                                                       | ห้วยแม่ปะแต้ง    | 512             | ~ 1                                      | หมายเลขทางหลวง                    | 0012                                      |            |                 |                   |                              |                                                                                                    |
| 9382        | ห้วยเสือ                                       | Slab Type                       | 26.000                                                       | ห้วยเสือ         | 512             |                                          | 7                                 | 0                                         | and he     |                 |                   |                              | and the second                                                                                                    |
| 3177        | คลองหัวยลึก                                    | Slab Type                       | 35.000                                                       | คลองหัวยลึก      | 512             | 1                                        | in in                             | แน้วิเวนก                                 |            |                 |                   | dun umman nu                 | THE IS                                                                                                    |
| 1145        | คลองท่าขาม                                     | Plank Girder                    | 50.000                                                       | คลองท่าขาม       | 512             |                                          | #                                 | ø                                         |            |                 |                   |                              |                                                                                                    |
| 1144        | คลองท่าขาม                                     | Slab Type                       | 50.000                                                       | คลองท่าขาม       | 512             |                                          |                                   |                                           |            |                 |                   |                              |                                                                                                    |
| 913         | คลองดงปู                                       | Plank Girder                    | 21.000                                                       | คลองคงปู         | 512             |                                          |                                   |                                           |            |                 |                   |                              |                                                                                                    |
| 912         | คลองดงปู                                       | Plank Girder                    | 21.000                                                       | คลองคงปู         | 512             | ตาก                                      |                                   |                                           | 1212       |                 |                   |                              |                                                                                                    |
| 3153        | คลองหัวยนึ่ง                                   | Plank Girder                    | 21.000                                                       | คลองหัวยนึ่ง     | 512             |                                          |                                   |                                           |            |                 |                   |                              |                                                                                                    |
| 3152        | คลองหัวยนึ่ง                                   | Plank Girder                    | 21.000                                                       | คลองหัวยนึ่ง     | 512             |                                          |                                   |                                           |            |                 |                   |                              |                                                                                                    |
| 9280        | ห้วยลึก                                        | Slab Type                       | 8.000                                                        | ห้วยลึก          | 512             |                                          | 1 .                               |                                           |            |                 |                   |                              |                                                                                                    |
| *ข้อบอสรพวบ | ชื่อบโยงข้อบอส่าว                              | โคก่อสร้างสะพาบ                 |                                                              |                  |                 | 24-1-1-1-1-1-1-1-1-1-1-1-1-1-1-1-1-1-1-1 |                                   |                                           |            |                 |                   |                              |                                                                                                    |
|             |                                                |                                 |                                                              |                  |                 | 5 km                                     | State State                       | Mr. Con                                   |            |                 |                   |                              |                                                                                                    |
|             |                                                |                                 |                                                              |                  |                 |                                          |                                   |                                           |            |                 |                   |                              | © Longdo Mr                                                                                                    |

รูปที่ 2-16 แสดงรายละเอียดข้อมูลทรัพย์สินในเขตทาง (ข้อมูลสะพาน)

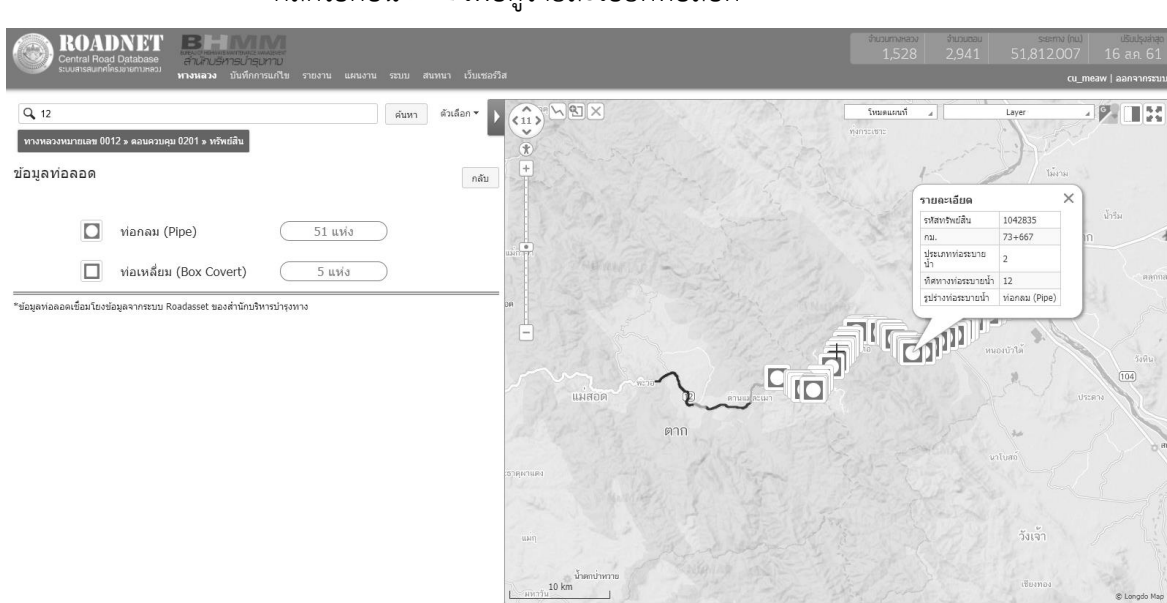

- คลิกไอคอน 🗖 เพื่อดูรายละเอียดท่อลอด

รูปที่ 2-17 แสดงรายละเอียดข้อมูลทรัพย์สินในเขตทาง (ข้อมูลท่อลอด)

- คลิกไอคอน 🦳 เพื่อดูรายละเอียดข้อมูลอุโมงค์หรือท่อลอด

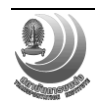

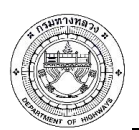

โครงการปรับปรุงและเพิ่มประสิทธิภาพระบบสารสนเทศโครงข่ายทางหลวง (Roadnet)

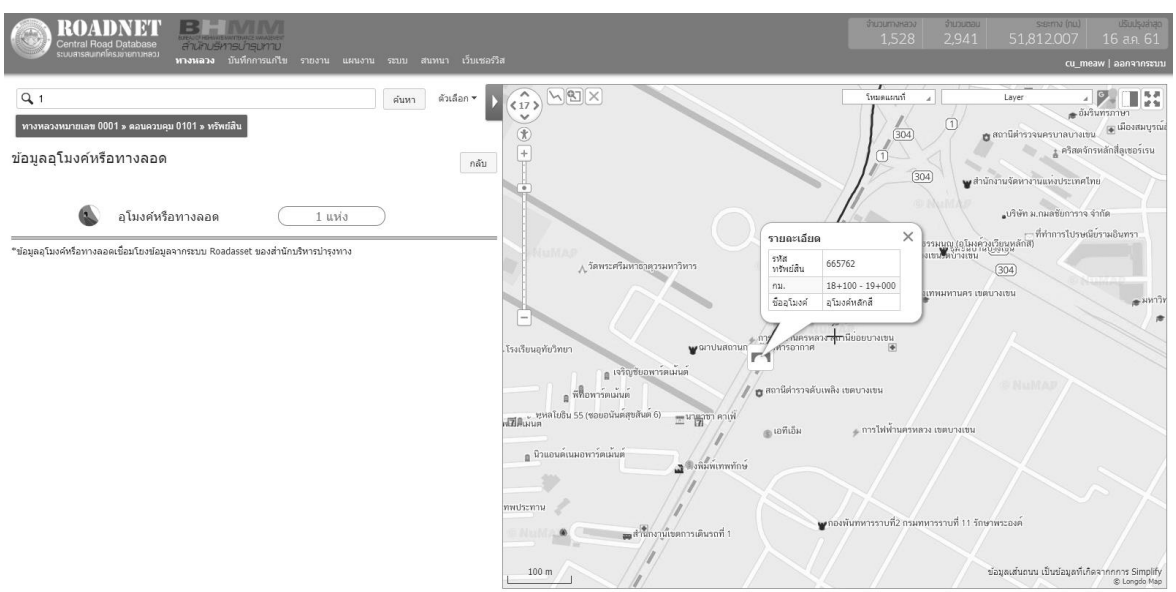

รูปที่ 2-18 แสดงรายละเอียดข้อมูลทรัพย์สินในเขตทาง (ข้อมูลอุโมงค์หรือท่อลอด)

เพื่อดูรายละเอียดข้อมูลสะพานลอยคนข้าม - คลิกไอคอน ROADNET Q 4 ค้นหา ดัวเลือก 🔻 Ь N BIX 13 ทางห ข้อมูลสะพานลอยคนข้าม รายละเอียด กลับ ก.ม.ที่ตั้ง 50+174 บริเวณที่ตั้ง ţ, สะพานลอยคนข้าม 8 แห่ง สวามยาวขล ความกว้างของทางเดิน ความสงของสะพานจากผิว ມช่องสะพาน (ສຳ)

รูปที่ 2-19 แสดงรายละเอียดข้อมูลทรัพย์สินในเขตทาง (ข้อมูลสะพานลอยคนข้าม)

- คลิกไอคอน 🏛 เพื่อดูรายละเอียดศาลาทางหลวงหรือที่รอรถประจำทาง

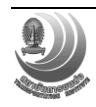

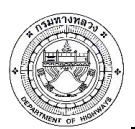

โครงการปรับปรุงและเพิ่มประสิทธิภาพระบบสารสนเทศโครงข่ายทางหลวง (Roadnet)

| ROAL<br>Central Roa                         | DNET<br>g Database<br>สามสามระบารปารปารปาร<br>หางหลวง บันทึกการแก้ไข รา | เยงาน แผนงาน ระบบ สนร     | นา เว็บเชอร์วิส             |      |                           |                  | จำนวนทางหลวง<br>1,528 | husutau<br>2,941 5 | s:s:mv (nu)<br>51,812.007<br><b>ດເ_r</b> | เริ่มปรุงสำสุด<br>16 ส.ค. 61<br>meaw   ออกจากระบบ |
|---------------------------------------------|-------------------------------------------------------------------------|---------------------------|-----------------------------|------|---------------------------|------------------|-----------------------|--------------------|------------------------------------------|---------------------------------------------------|
| Q 12<br>ทางหลวงหมายเลย 00<br>ข้อมูลศาลาทาง1 | 12 » ตอนตรบตุม 0201 » หรัพธ์ติน<br>หลวงหรือ ที่รอรถประจำทาง             | ตับหา                     | ตัวเลือก ▼ <b>)</b><br>กลับ | *    | ulunan (                  | De Surge         | โหมดแสกที่ 🖌          | La                 | iyer                                     | a an an an an an an an an an an an an an          |
|                                             | ศาลาทรงไทย 4 เสา                                                        | <u>9 หลัง</u>             |                             |      | อุทยานแห่งชาติ อุทยานแห่ง | ขาดีตากสินมหาราช |                       | · Matrice          | pt.                                      |                                                   |
|                                             | ศาลาทรงไทย 6 เสา                                                        | <u>0 หลัง</u>             |                             |      |                           | 55 P             | -                     |                    | ß                                        |                                                   |
|                                             | ศาลาทรงไทย 8 เหลี่ยม                                                    | <u>3</u> หลัง             |                             |      | 182                       |                  |                       | 8                  |                                          |                                                   |
|                                             | ศาลาทรงไทยเฉลิมพระเกียรติ                                               | 0 หลัง                    |                             |      |                           | A.               | H                     |                    |                                          | muoro<br>D                                        |
|                                             | ศาลาทรงไทยหลังดามภาค                                                    | 0 หลัง                    | 1                           |      | 00001                     |                  |                       |                    | -                                        | 2                                                 |
|                                             | ที่รอรถประจำทาง                                                         | <u>0</u> หลัง             |                             | lin  | ด่านเป็นมา<br>1           | mar l            |                       | QTO MEMO           |                                          |                                                   |
|                                             | อื่นๆ                                                                   | 0 หลัง                    | 15                          | n    |                           |                  |                       |                    |                                          | 1                                                 |
| *ข้อมูลศาลาทางหลวงหรื                       | อที่รอรถประจำทางเชื่อมโยงข้อมูลจากระบบ Roadass                          | et ของสำนักปริหารปารุงทาง |                             | 5 km | The second                |                  |                       |                    |                                          | นาโบล                                             |

รูปที่ 2-20 แสดงรายละเอียดข้อมูลทรัพย์สินในเขตทาง (ข้อมูลศาลาทางหลวงหรือที่รอรถประจำทาง)

- ความสูง การแสดงผลข้อมูลในรูปแบบแผนภูมิกราฟแสดงค่าความสูงของสายทาง (Road Profile) เป็นรายสายทาง รายตอนควบคุม โดยใช้การวิเคราะห์ข้อมูลเชิงพื้นที่ (Spatial Analysis) ระหว่างข้อมูลโครงข่ายสายทาง กับ แบบจำลองความสูงภูมิประเทศ (DEM) อ้างอิงข้อมูลแบบจำลองความสูงของ SRTM (NASADEM Provisional Data Content Information 2018) ดังนี้
  - ทำการคลิกปุ่ม
     ความสูง
     ระบบจะแสดงระบบจะแสดงผลข้อมูลในรูปแบบแผนภูมิ

| Contra Hoad Database<br>ระหสารสนตศศรรษณาสรรม<br>หารายประมาณ<br>หารายประมาณ                                                                   | la                                                           | สมวนทางหลวง<br>1,528                                        | физисан<br>2,940 51,8                            | ระยากง (กม.) เริ่มปรุงสำลุก<br>11.785 31 ล.ค. 61<br>cu_nanny   ออกจากระบบ                                                                                                    |
|----------------------------------------------------------------------------------------------------|--------------------------------------------------------------|-------------------------------------------------------------|--------------------------------------------------|----------------------------------------------------------------------------------------------------|
| Q 4 คับหา ดัวเลือก•<br>ทางหลวงหมายเลข 0004 » ตอบควบคุม 0201 » ความสูง<br>กราฟแสดงแบบจำลองความสูงของภูมิประเทศ (Topography) ตามแนวสายทาง คลับ |                                                              | โทมตแผนที่<br>วิตาองไทร                                     | Layer<br>บ้านแหลมบัว                             | <ul> <li>ที่มี มีมี</li> <li>ที่มี มีมี</li> <li>ที่มี</li> <li>ที่มี</li> </ul>                                                                                                    |
| nai. 41+500 - nai. 52+000                                                                                                    |                                                              | ศรีษะทอง<br>ภามีท่านสลบ                                     | วัดแ<br>รงคำนะกอง<br>Briguuon                    | ริตปังจันกา<br>1<br>1<br>1<br>1<br>1<br>1<br>1<br>1<br>1<br>1<br>1<br>1<br>1<br>1<br>1<br>1<br>1<br>1<br>1                                                                                                    |
| 2.5 Primits 0                                                                                                    | ນັກເຊິ່ງແລະອະລິ. ຈະທານະໂກສ<br>ມີ ກະບົບແລະອາກາ<br>ດາມານຫາກ ຍີ | า <u>มข้า</u> ยคะโบย<br>คำวมตะโก<br>ทำพระยา<br>คะกำหุทธาราม | วัดหลายประชาญณะ<br>วัดสิมท์<br>วัดไหร<br>บ้านนอก | กะ ยังการบานทั่ว<br>บางการเบา<br>นคาชับครี<br>เริ่มนัก                                                                                                    |
| 0 42+000 44+000 46+000 48+000 50+000 52+000 คม.<br>คม.                                                                                       | กรรัดกรับแกรงนูม                                             | ท่าก<br>ภัณฑ์ชัน                                            | บางแก้ว<br>ระชับ<br>บ้าหางได้เกต<br>Longdo Map   | เกมส์ยา<br>เกมส์ยา<br>เกมส์<br>เกมส์<br>เกมส์ยา<br>เกมส์ยา<br>เกมส์<br>เกมส์ยา<br>เกมส์<br>เกมส์<br>เกมส์ยา<br>เกมส์ยา<br>เกมส์ยา<br>เกมส์ยา<br>เกมส์ยา<br>เกมส์<br>เกมส์<br>เกมส์<br>เกมส์ยา<br>เกมส์ยา<br>เกมส์<br>เกมส์<br>เกมส์<br>เกมส์<br>เกมส์<br>เกมส์<br>เกมส์<br>เกมส์<br>เกมส์<br>เกมส์ยา<br>เกมส์<br>เกมส์<br>เกมรา<br>เกมส์<br>เกมส์<br>เกมส์<br>เกมส์<br>เกมส์<br>เกมส์<br>เกมส์<br>เกมส์<br>เกมส์<br>เกม<br>เก |

กราฟแสดงค่าความสูงของสายทาง (Road Profile) ในระดับตอนควบคุม

รูปที่ 2-21 แสดงผลข้อมูลในรูปแบบแผนภูมิกราฟแสดงค่าความสูงของสายทาง (Road Profile)

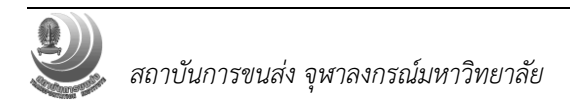

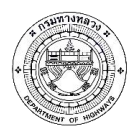

## AADT ข้อมูลปริมาณจราจรสายทาง ระบบจะแสดงผลข้อมูลปริมาณจราจร ดังนี้

- ทำการคลิกปุ่ม

ในระดับตอนควบคุม

ระบบจะแสดงระบบจะแสดงผลข้อมูลปริมาณจราจร

|                | DADN                  | BRANCH BRANCH AND AND AND AND AND AND AND AND AND AND      |                               | สัมฆะเพรเสม         สัมฆะเพรเสม         ระเพร (กม)         เสีย           1,528         2,941         51,812.007         16 ส                                                                                                    |
|----------------|-----------------------|------------------------------------------------------------|-------------------------------|----------------------------------------------------------------------------------------------------|
| 5.000          | 15(14) (19) 1510 (19) | <sup>กามแล</sup> ่ม <b>หางหลวง</b> บันทึกการแก้ไข รายงาน แ | .ผนงาน ระบบ สนทนา เว็บเชอร์วิ | till cu_meaw jaar                                                                                                    |
| Q 12           |                       |                                                            | ด้บหา ด้วเลือก 🛪 🕨            |                                                                                                    |
| ทางหลวงหมาเ    | ແລນ 0012 » ¢          | ลอนควบคุม 0201 » AADT                                      | _                             | Numerone .                                                                                                    |
| ข้อมลปริมาณ    | จราจรสายง             | าาง ปี 2560                                                | ດຄັນ                          | +                                                                                                    |
| ชื่อ           | ด้วย่อ                | ความหมาย                                                   | ปริมาณ                        | иналийнани                                                                                                    |
| veh1_t         | BC                    | รถจักรยาน 2 ล้อ และรถจักรยาน 3 ล้อ                         | 6 คัน/วัน                     | utili Distance in the second second sec |
| veh2_t         | MC                    | รถจักรยานสามเครื่อง และรถจักรยานยนด์                       | 96 คัน/วัน                    | เมืองตาก                                                                                                    |
| veh3_t         | PC                    | รถยนต์นั่ง (ไม่เกิน 7 คน)                                  | 938 คัน/วัน                   |                                                                                                    |
| veh4_t         | PC>7                  | รถยนด์นั่ง (เกิน 7 คน)                                     | 684 คัน/วัน                   | in the second second second second second second second second second second second second second second second                                                                                                    |
| veh5_t         | LB                    | รถโดยสารขนาดเล็ก                                           | 154 คัน/วัน                   |                                                                                                    |
| veh6_t         | MB                    | รถโดยสารขนาดกลาง                                           | 20 คัน/วัน                    |                                                                                                    |
| veh7_t         | HB                    | รถโดยสารขนาดใหญ่                                           | 54 คัน/วัน                    |                                                                                                    |
| veh8_t         | LT                    | รຄນรรทุก (4 ต้อ)                                           | 2,355 คัน/วัน                 |                                                                                                    |
| veh9_t         | MT                    | รถมรรพุก (6 ສັລ)                                           | 336 คัน/วัน                   |                                                                                                    |
| veh10_t        | HT                    | รถบรรทุก (10 a്a)                                          | 179 คัน/วัน                   |                                                                                                    |
| veh11_t        | TL                    | รถบรรพุกพ่วง (มากกว่า 3 เพลา)                              | 292 คัน/วัน                   | min                                                                                                    |
| veh12_t        | STL                   | รถบรรทุกกึ่งพ่วง (มากกว่า 3 เพลา)                          | 389 คัน/วัน                   |                                                                                                    |
| veh13_t        | AGV                   | รถเครื่องจักร และรถดัดแปลง                                 | 7 คัน/วัน                     | 1078//14P1                                                                                                    |
| veh_t          |                       | รถทุกประเภท                                                | 5,510 คัน/วัน                 |                                                                                                    |
| *hvtot         |                       | เปอร์เข็นด้รถใหญ่                                          | 23.51%                        |                                                                                                    |
| ข้อมูลปรีมาณจร | าจร เชื่อมจากร        | รบบ TIMS ของสำนักอ่านวยความปลอดภัย                         |                               | แต่                                                                                                    |
|                |                       |                                                            |                               | น้ำหาเป็นกาย<br>10 km                                                                                                    |

รูปที่ 2-22 แสดงผลข้อมูลข้อมูลปริมาณจราจรสายทาง

- RUC ระบบการคำนวณค่าใช้จ่ายผู้ใช้ทาง (Road User Cost: RUC) รายกิโลเมตร ทั้งในส่วน ของค่าใช้จ่ายด้านยานพาหนะ (Vehicle Operating Cost: VOC) ค่าใช้จ่ายด้านเวลา (Value of Time: VOT) ค่าใช้จ่ายจากการเกิดอุบัติเหตุ (Value of Accident: VOA) และแสดงผลข้อมูล บนระบบสารสนเทศ พร้อมทั้งสามารถแสดงผลรวมค่า RUC ตามช่วงของสายทาง ตามความ ต้องการใช้ของผู้ใช้งาน ดังนี้
  - ทำการคลิกปุ่ม RUC ระบบจะคำนวณค่าใช้จ่ายและแสดงผลข้อมูลบนระบบ สารสนเทศ พร้อมทั้งสามารถแสดงผลรวมค่า RUC ตามช่วงของสายทาง ตามความต้องการใช้ของผู้ใช้งาน

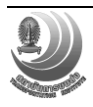

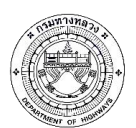

โครงการปรับปรุงและเพิ่มประสิทธิภาพระบบสารสนเทศโครงข่ายทางหลวง (Roadnet)

| Central Road Database                              |                |            |              |
|----------------------------------------------------|----------------|------------|--------------|
| ระบบสารสนเทศเตร.ตายทายสลวม<br>หางหลวง บันทึกการแก่ | ไข รายงาน แผนง | ทาน ระบบ ส | นทนา เว็บเซอ |
| Q, 12                                              |                | ค้นหา      | ด้วเลือก 👻 🕽 |
| พรหสุรรษบของข้อมูลค่าใช้ล่ายผู้ใช้หาง (RUC)        |                |            | - P          |
|                                                    | VOT            | VOA        | NOC          |
| บระเมพยานพาหนะ                                     | 215.018        | VOA -      | 2.197        |
| รถยนต์นั่งส่วนบคคล ใม่เกิน 7 คน                    | 4,638,467      |            | 130,682      |
| รถยนต์นั่งส่วนบุคคล เกิน 7 คน                      | 5,073,557      |            | 118,092      |
| รถโดยสารขนาดเล็ก                                   | 2,307,682      |            | 31,823       |
| รถโดยสารขนาดกลาง                                   | 513,766        |            | 9,217        |
| รถโดยสารขนาดใหญ่                                   | 2,543,146      |            | 41,384       |
| รถบรรพุก (4 ສັລ)                                   |                |            | 275,246      |
| รถบรรพุก (6 ສັລ)                                   |                |            | 111,093      |
| รถบรรงุก (10 ລັອ)                                  | -              |            | 95,895       |
| รถมรรทุกพ่วง (มากกว่า 3 เพลา)                      | -              |            | 308,127      |
| รถมรรพุกกึ่งพ่วง (มากกว่า 3 เพลา) (มากกว่า 3 เพลา) | 6              |            | 415,238      |
| รวม                                                | 15,291,636     | 938,726    | 1,538,994    |
| RUC รวม (vot+voc)                                  |                |            | 16,830,630   |
| สี่มา                                              |                |            | (หน่วย: บาท) |
|                                                    |                |            |              |
|                                                    |                |            |              |
|                                                    |                |            |              |
|                                                    |                |            |              |
|                                                    |                |            |              |
|                                                    |                |            |              |

รูปที่ 2-23 แสดงการคำนวณ "RUC" บนระบบสารสนเทศโครงข่ายทางหลวง

- ข้อมูลสำรวจ แสดงผลข้อมูลต่าง ๆ ในรูปแบบแผนที่ แผนภูมิ และตาราง การแสดงเส้นสีของค่า ดัชนีความขรุขระสากล (IRI), ความลึกร่องล้อ (Rutting), ค่าความหยาบผิวทาง (MPD) และค่าความ เสียดทานผิว (Skidding) ให้สอดคล้องกับการใช้งาน ดังนี้
  - คลิกปุ่ม ข้อมูลสำรวจ
  - คลิกปุ่ม รายละเอียด เพื่อดูข้อมูลสำรวจ

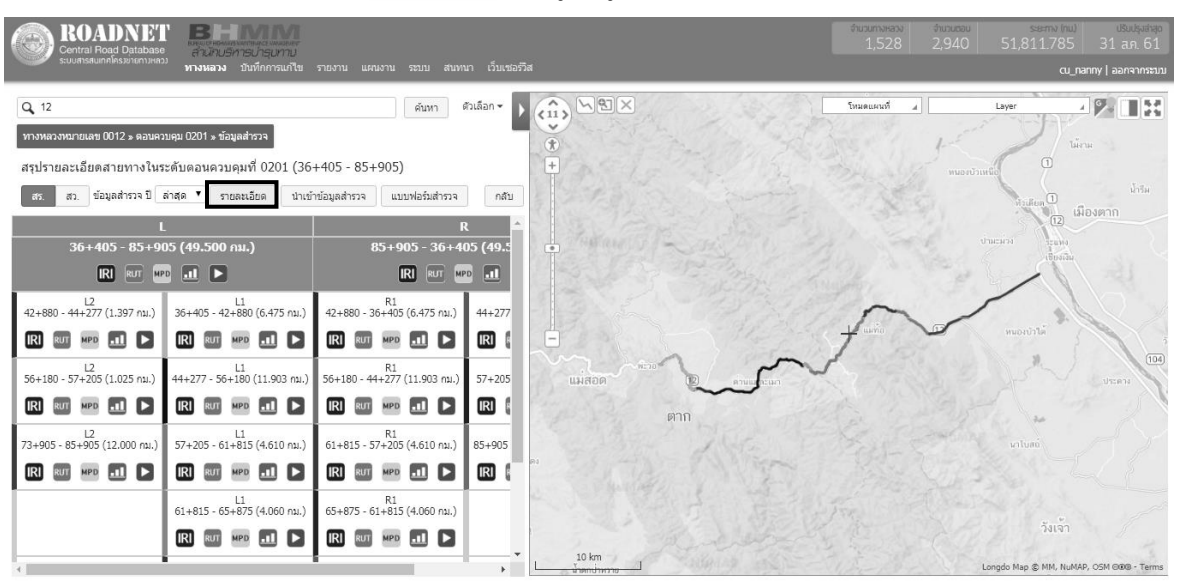

รูปที่ 2-24 แสดงผลข้อมูลข้อมูลสำรวจ

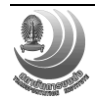

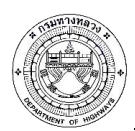

- คลิกปุ่ม 📧 หรือ 🏧 หรือ 💴 เพื่อแสดงค่าดัชนีความขรุขระสากล, ค่าความ

ลึกร่องล้อ, ค่าความลึกของผิวทาง

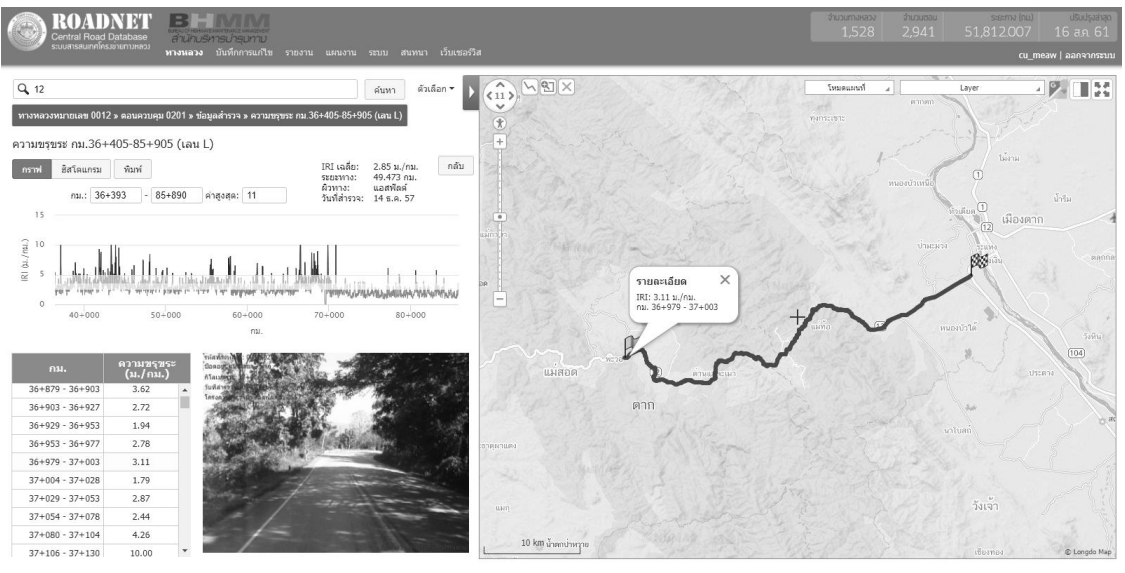

รูปที่ 2-25 การแสดงผลข้อมูลต่างๆ ในรูปแบบ กราฟและตาราง

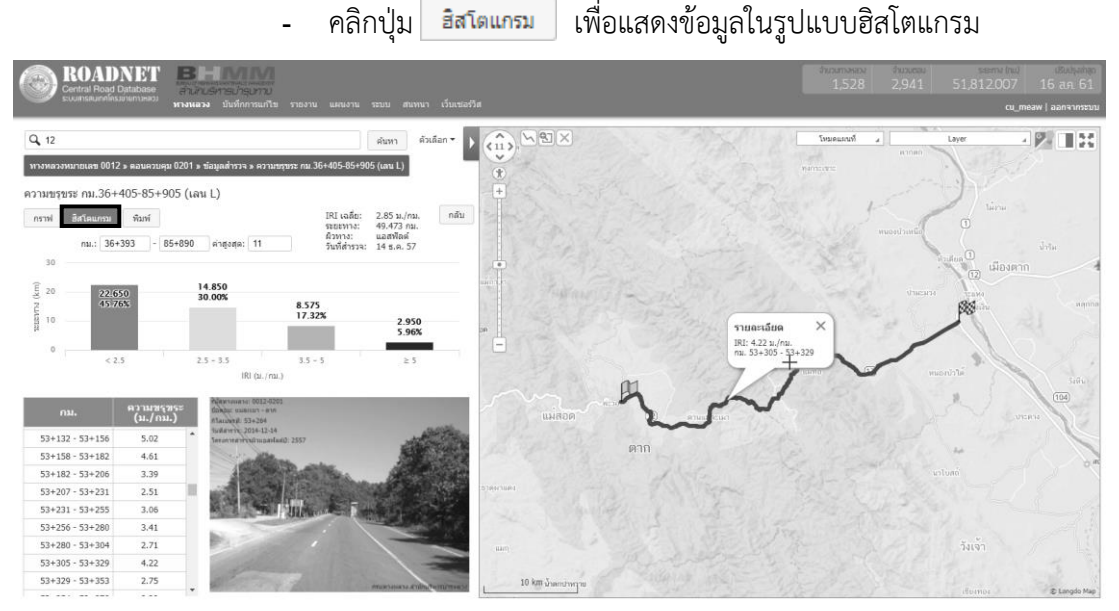

รูปที่ 2-26 แสดงผลข้อมูลต่างๆ ในรูปแบบฮิสโตแกรม และตาราง

การนำเข้าข้อมูลค่าดัชนีความขรุขระสากล (IRI), ความลึกร่องล้อ (Rutting), ค่าความหยาบผิว ทาง (MPD) และค่าความเสียดทานผิว (Skidding) ในรูปแบบไฟล์ CSV ตารางข้อมูล โดยสามารถแก้ไข ข้อมูลดังกล่าวบนหน้าจอระบบได้โดยง่าย ดังนี้

- ทำการเลือก 🔣 หรือ 🏧 หรือ 🔎 ที่ต้องการแก้ไขข้อมูล

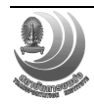

โครงการปรับปรุงและเพิ่มประสิทธิภาพระบบสารสนเทศโครงข่ายทางหลวง (Roadnet)

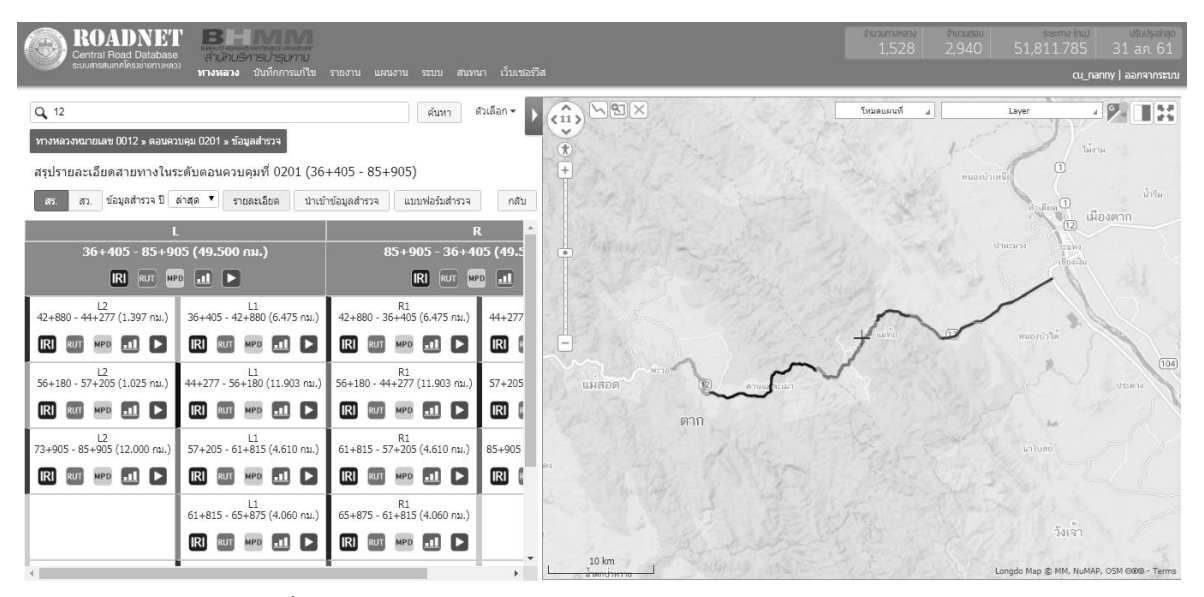

รูปที่ 2-27 รายละเอียดข้อมูล IRI, Rutting, MPD และ Skidding

## ส่วนแสดงผลแผนที่

ส่วนแสดงผลแผนที่ใช้สำหรับแสดงข้อมูลเชิงตำแหน่ง โดยมีโครงสร้าง ข้อมูลบัญชีสายทาง, ข้อมูล บัญชีผิวทาง, ข้อมูลการสำรวจสภาพทาง (IRI, Rutting, MPD-Texture) ข้อมูลช่องจราจร, ข้อมูลตำแหน่ง สะพาน และตำแหน่งท่อ, ข้อมูลตำแหน่งหลักกิโลเมตร (Kilometer Point), ข้อมูลขอบเขตการปกครอง FGDS กระทรวงคมนาคม เป็นต้น มีขั้นตอนดังนี้

- คลิกปุ่ม Drop down list Layer

คลิกเลือกข้อมูลที่ต้องการแสดงบนแผนที่

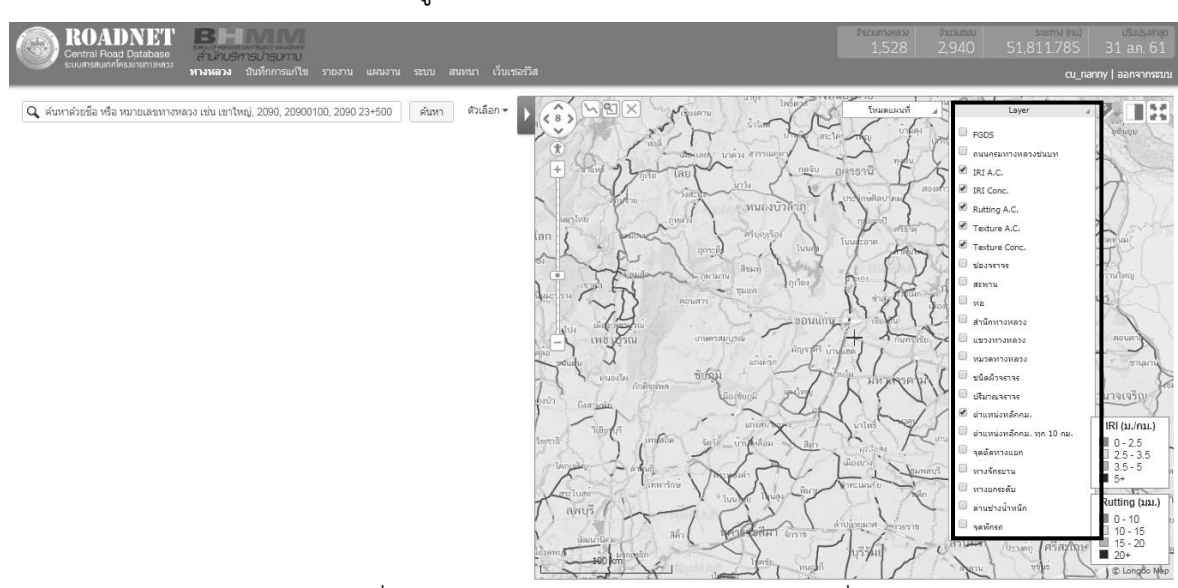

รูปที่ 2-28 แสดงผลข้อมูลต่าง ๆ รูปแบบแผนที่

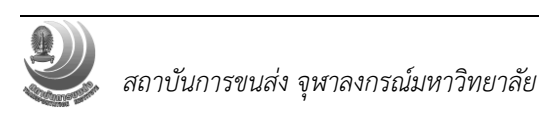

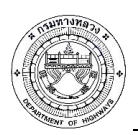

### หน้าจอรายงาน

ระบบสามารถส่งออกรายงาน ตารางแสดงข้อมูล ตามความต้องการที่ผู้ใช้งาน เช่น ส่งออกข้อมูล ตามพื้นที่รับผิดชอบของสำนักงานทางหลวง แขวงทางหลวง และหมวดทางหลวง หรือขอบเขตการปกครอง หรือสายทางที่กำหนดได้ ในรูปแบบดังนี้

Excel เหมาะสำหรับการออกรายงานเพื่อนำไปใช้ปรับปรุงแก้ไขหรือดำเนินการต่อ

PDF เหมาะสำหรับการออกรายงานเพื่อนำไปพิมพ์ออกเครื่องพิมพ์

HTML เหมาะสำหรับการออกรายงานเพื่อดูบนหน้าจอ

- คลิกปุ่ม <sup>รายงาน</sup> บนแถบหน้าจอหลัก

- เลือกรายงานและรูปแบบรายงานโดยการคลิกไอคอนหัวข้อรายงานที่ต้องการ

| ROADNET BHINNIN<br>Certral Road Database<br>มันสารแกกต์แอนตามหลัง<br>หารพลวง บันที่การแก้โร<br>หารพลวง บันที่การแก้โร | ขับวนสม ขับวนสม ระสาม (nu)<br>1,528 2,941 51,812.007 1<br>ณ_พลพ | ปรับปรุงล่าสุด<br>16 ส.ค. 61<br>  ออกจากระบบ |
|----------------------------------------------------------------------------------------------------|-----------------------------------------------------------------|----------------------------------------------|
| ช้อมูลเชิงสถิติงานหาง                                                                                                 |                                                                 | i I                                          |
| 1.1 บัญชีทะเบียนทางหลวง                                                                                               |                                                                 |                                              |
| • จำแนกตามประเภททางหลวง                                                                                               | 르니                                                              | 4 K/>                                        |
| <ul> <li>จำแนกตามจำนวนระยะทางของความรับผิดขอบส่านักงานทางหลวง</li> </ul>                                              |                                                                 | •                                            |
| <ul> <li>จำแบกตามหน่วยงานที่ดูแล</li> </ul>                                                                           | หน่วยงาน: 🔻 พมวด: 🔻 🖲 ทั้งประเทศ 🖉                              | •                                            |
| • จำแนกตามช่องจราจร                                                                                                   | 🖲 แฮกตามแขวง 😑 แฮกตามภาค 🔜 💆                                    | s                                            |
| <ul> <li>จำแนกตามประเภทจำนวนหลักทางหลวง</li> </ul>                                                                    | 🔍 แบกคามภาค 🖲 ทั้งประเทศ 📰 🔔                                    | 1                                            |
| 1.2 บัญชีรายละเอียดลักษณะผิวทาง                                                                                       |                                                                 |                                              |
| <ul> <li>ดารางข่อมูลบัญชีรายละเอียดลักษณะผิวทาง</li> </ul>                                                            | หน่วยงาน: 🔄 ขท.เชียงใหม่ที่ 1 💿 📰 💆                             | a <u></u>                                    |
| <ul> <li>ตารางสรุปข้อมูลบัญชีรายละเอียดลักษณะผิวทาง</li> </ul>                                                        | หน่วยงาน: สำนักงานทางหลวงที่ 1 (เชียงใหม่) 🔻 🕅                  | .                                            |
| <ul> <li>ตารางแสดงระยะทางบำรุง</li> </ul>                                                                             | 르 실                                                             | 4                                            |
| <ul> <li>ตารางแสดงรายละเอียดลักษณะผิวทาง (รวมทุกชนิดผิวทาง)</li> </ul>                                                | หน่วยงาน: 💌 🖲 ทั้งประเทศ 🔜 🦾                                    | < </td                                       |
| <ul> <li>ตารางแสดงรายละเอียดลักษณะผิวทางจำแนกตามระยะทางบ่ารุง (ตามการะกิจ)</li> </ul>                                 | <ul> <li>A2 🔍 A3 หม่วยงาน:</li> </ul>                           | x                                            |
| 1.3 ด่าปรีมาณจราจรของทางหลวง                                                                                          |                                                                 |                                              |
| <ul> <li>บัญชัทะเบียนทางหลวงโดยระบุค่าบริมาณจราจรของทางหลวง</li> </ul>                                                | หน่วยงาน: 🔻 พมวด: 🔻 🖲 ทั้งประเทศ 🗮 🏂                            | 4                                            |
| 1.4 ข้อมูลสำรวจ                                                                                                    |                                                                 |                                              |
| <ul> <li>ข้อมูลสำรวจแยกตามสายทาง</li> </ul>                                                                           | ปี: 🔻 หน่วยงาน:                                                 | •                                            |
| • ข้อมูลสำรวจแขกตามแขวงทางหลวง                                                                                        | ปี: • หม่วยงาน: • พม่วยงาน: • พม่วยงาน:                         | + <u><!--</u-->&gt;,<br/></u>                |

รูปที่ 2-29 แสดงการส่งออกรายงานของระบบ Roadnet

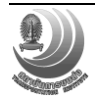

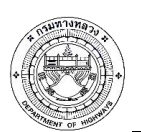

|                    |                   |                                |         |         | สรุป             | บัญชีรา       | บัญชีรายล<br>เยละเอียดลั<br>ขง | ะเอียดลั<br>กษณะผิ<br>1.เชียงให | กษณะผิว<br>วทาง (รว:<br>เม่ที่ 1 | พาง<br>มทุกชนิด | คผิวทาง) |         |        |                 |       |        |         |            |                  |
|--------------------|-------------------|--------------------------------|---------|---------|------------------|---------------|--------------------------------|---------------------------------|----------------------------------|-----------------|----------|---------|--------|-----------------|-------|--------|---------|------------|------------------|
|                    |                   |                                | 524     | ว่าง    | ระยะ             | สำนวน         |                                |                                 |                                  |                 |          | ชนิดผิว | ทางต่อ | 2 ช่องจรา       | าจร   |        |         |            |                  |
| หมายเลข<br>ทางหลวง | หมายเลข<br>ควบคุม | ตอน                            | กม.     | กม.     | ทางจริง<br>(กม.) | ช่อง<br>จราจร | ลกษณะ<br>ทาง                   | Cold<br>Mix                     | Slurry<br>Seal                   | Cape<br>Seal    | DST.     | SST.    | SA     | Un P.M.<br>Road | other | Conc.  | AC.     | Mod<br>AC. | รวมผิว<br>ลาดยาง |
| 0108               | 0102              | ปากทางท่าลี่ -<br>สะพานแม่กลาง | 49+615  | 57+500  | 7.885            | 4             | ทางธรรมดา                      |                                 |                                  |                 |          | -       |        | -               | -     | -      | 15.770  |            | 15.770           |
|                    |                   |                                | 57+500  | 58+550  | 1.050            | 2             | ทางธรรมดา                      | -                               | -                                | -               | -        | -       | -      | -               | -     | -      | 1.050   | -          | 1.050            |
|                    |                   |                                | 58+550  | 62+395  | 3.845            | 4             | ทางธรรมดา                      | -                               | -                                | -               | -        | -       | -      | -               | -     | -      | 7.690   | -          | 7.690            |
|                    | 0103              | สะพานแม่กลาง -<br>บ้านบ่อแก้ว  | 62+395  | 88+040  | 25.645           | 4             | หางธรรมดา                      |                                 | -                                |                 |          | -       |        |                 | -     | -      | 51.290  | -          | 51.290           |
|                    |                   |                                | 88+040  | 88+560  | 0.520            | 6             | ทางธรรมดา                      |                                 |                                  |                 |          |         |        |                 | -     | -      | 1.560   |            | 1.560            |
|                    |                   |                                | 88+560  | 88+800  | 0.240            | 4             | ทางธรรมดา                      |                                 |                                  |                 |          |         |        | -               | -     |        | 0.480   |            | 0.480            |
|                    |                   |                                | 88+800  | 109+900 | 21.100           | 2             | ทางธรรมดา                      |                                 |                                  |                 |          |         |        | -               | -     |        | 21.100  |            | 21.100           |
|                    |                   |                                | 109+900 | 126+000 | 16.100           | 2             | ทางธรรมดา                      |                                 |                                  |                 |          |         |        | -               | -     |        | 16.100  |            | 16.100           |
|                    | 0104              | บ้านบ่อแก้ว - สะพา<br>แม่ริด   | 126+000 | 136+100 | 10.100           | 2             | หางธรรมดา                      |                                 |                                  |                 |          |         |        | -               | -     |        | 10.100  | -          | 10.100           |
|                    |                   |                                | 136+100 | 156+600 | 20.500           | 2             | หางธรรมดา                      |                                 |                                  |                 |          | -       |        | -               | -     | -      | 20.500  |            | 20.500           |
|                    | s                 | วมระยะทางสาย 010               | 8       |         | 152.451          |               |                                | 0                               | 0                                | 0               | 0        | 0       | 0      | 0               | 0     | 31.344 | 211.381 | 0          | 211.381          |

รูปที่ 2-30 ตัวอย่างหน้ารายงานบัญชีรายละเอียดลักษณะผิวทาง

ระบบสามารถพิมพ์แผนที่ทางหลวง โดยการกรอกหมายเลขทางหลวงที่ต้องการสร้างแผนที่ บนมาตราส่วนแผนที่ที่เหมาะสม ดังนี้

- กรอกหมายเลขทางหลวงที่ต้องการพิมพ์แผนที่
- คลิกเลือก "สายทาง"
- คลิกเลือกขนาดแผนที่ "A4" หรือ "A3"
- คลิกปุ่ม
   สร้างแผนที่

| พิมพ์แผนที่ทางหลวง |               |           |                                           |
|--------------------|---------------|-----------|-------------------------------------------|
| • พิมพ์แตนที่      | ทางหลวง: 1101 | กม่วยงาน: | ® สายทาง ◯ หน่วยงาน ® A4 ◯ A3 สร้างแผนที่ |

รูปที่ 2-31 ระบบพิมพ์แผนที่ระยะทางควบคุมตามหมายเลขทางหลวง (1)

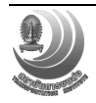

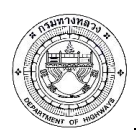

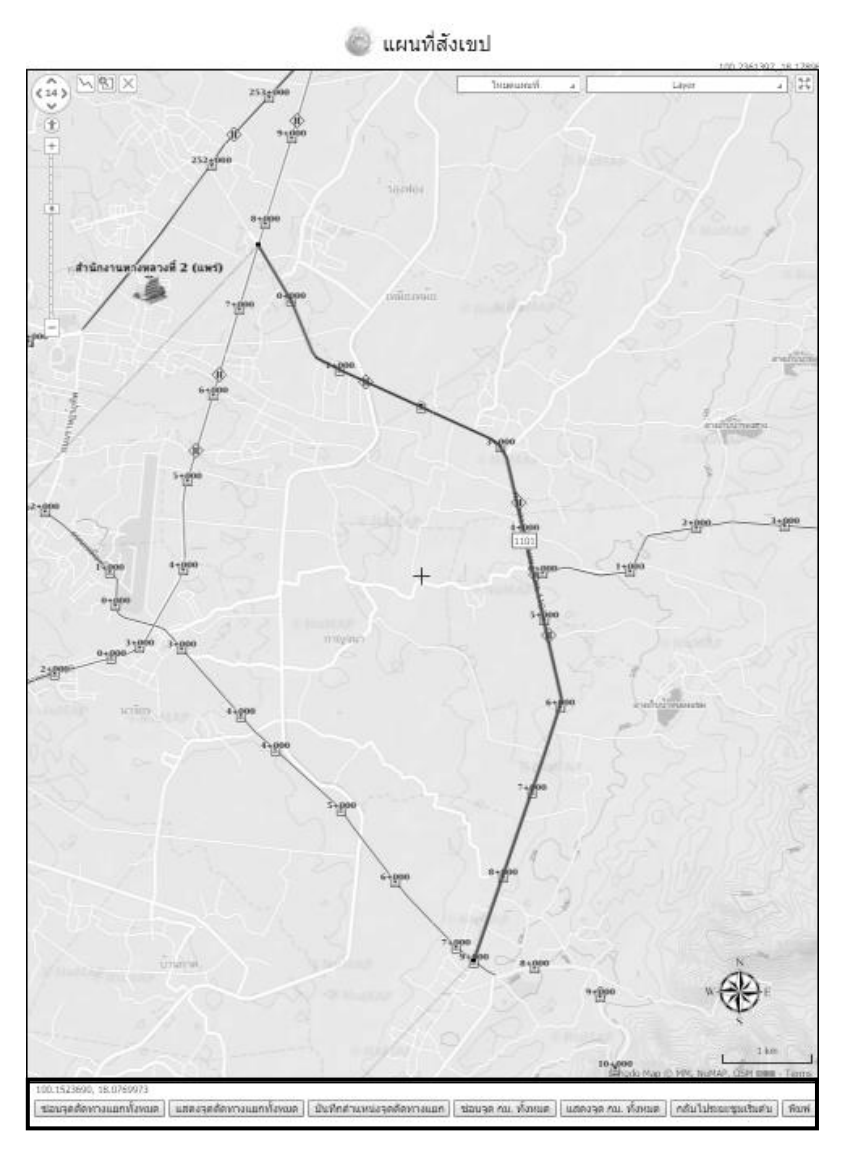

รูปที่ 2-32 ระบบพิมพ์แผนที่ระยะทางควบคุมตามหมายเลขทางหลวง (2)

ระบบสามารถพิมพ์แผนที่ทางหลวงตามพื้นที่รับผิดชอบได้ เช่น สำนักงานทางหลวง แขวงทางหลวง และหมวดทางหลวง หรือขอบเขตการปกครอง บนมาตราส่วนแผนที่ที่เหมาะสม ดังนี้

- เลือกหน่วยงานที่ต้องการพิมพ์แผนที่
- คลิกเลือกขนาดแผนที่ "A4" หรือ "A3"
- คลิกเลือก "หน่วยงาน"

คลิกปุ่ม

| พิมพ์แผนที่ทางหลวง |          |                                                                                   |
|--------------------|----------|-----------------------------------------------------------------------------------|
| • พิมพ์แผนที่      | ทางหลวง: | หน่วยงาน: สำนักงานทางหลวงที่ 2 (แพร่) 🔹 🔍 สายทาง 🖲 หน่วยงาน 🖲 A4 🔍 A3 สร้างแผนที่ |

รูปที่ 2-33 ระบบพิมพ์แผนที่ระยะทางควบคุมตามพื้นที่รับผิดชอบ

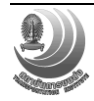

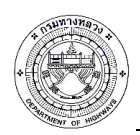

ระบบสามารถซ่อนจุดตัดทางแยกทั้งหมด แสดงจุดตัดทางแยกทั้งหมด บันทึกตำแหน่งจุดตัดทาง แยก ซ่อนจุด กม. ทั้งหมด แสดงจุด กม. ทั้งหมด กลับไประยะซูมเริ่มต้น และสามารถพิมพ์แผนที่ได้

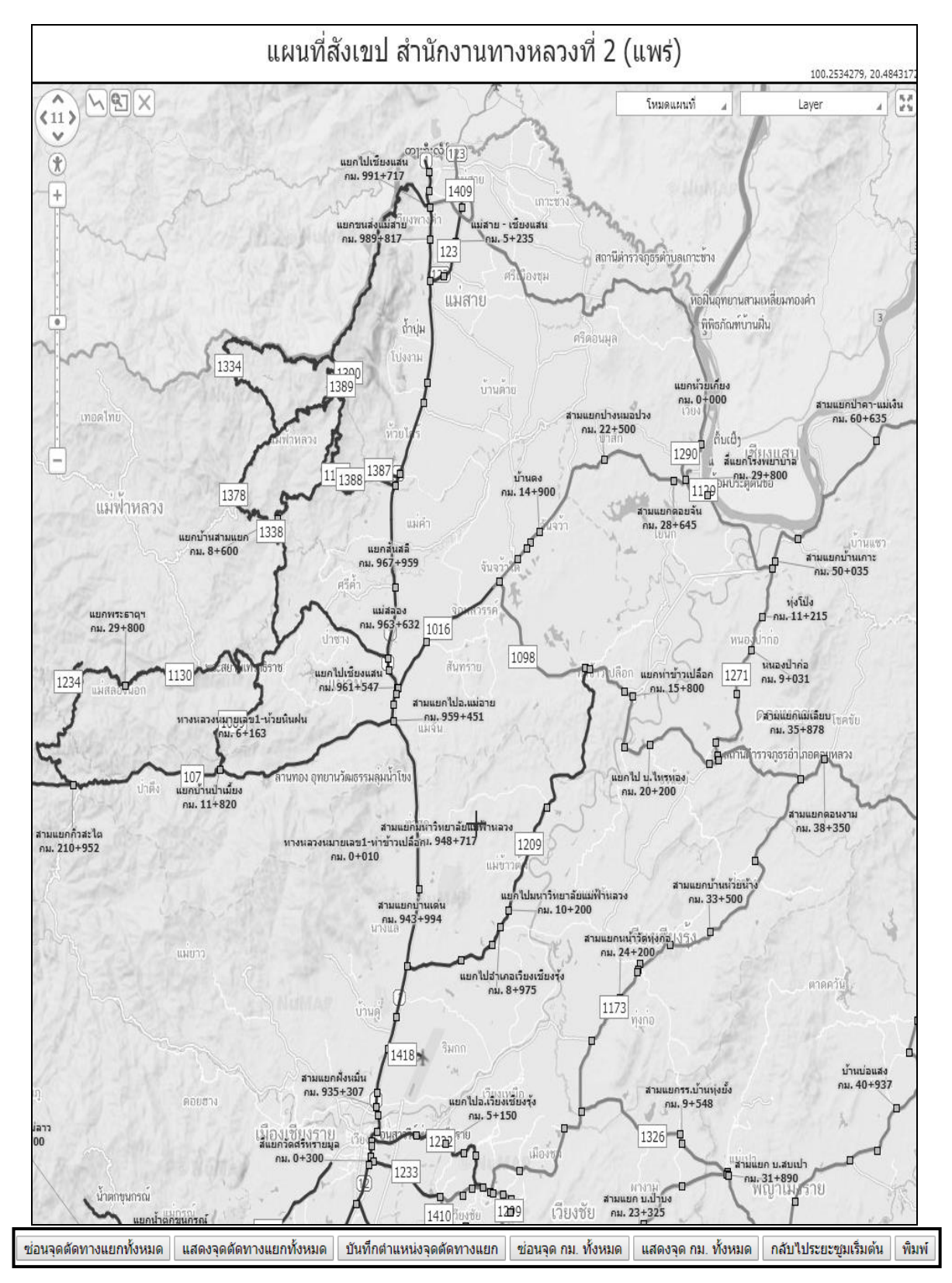

รูปที่ 2-34 ตัวอย่างแผนที่ระยะทางควบคุมตามพื้นที่รับผิดชอบ จำแนกตามสำนักงานทางหลวง

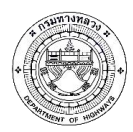

### หน้าจอสนทนา

| - คลิกปุ่ม           | สนทนา<br>บนแถ                      | บหน้าจอหลัก |                                                                                  |                             |
|----------------------|------------------------------------|-------------|----------------------------------------------------------------------------------|-----------------------------|
| ROADNET BHOMM        | นงาน ระบบ <b>สนหนา</b> วับเชอร์วิส |             | duoumaaso duousau saama hui duu<br>1,528 2,941 51,812.007 16 ar<br>cu_meaw laana | รุงล่าสุด<br>1.61<br>ากระบบ |
| Forums               |                                    |             | สวังกระ                                                                          | jใหม่                       |
| Forum                | Topics                             | Posts       | Last post                                                                        |                             |
| 📿 ย่าวประกาศ         | 1                                  | 1           | By admin 3 months 4 weeks ago                                                    |                             |
| 🔾 ห้องสนทนาทั่วไป    | 1                                  | 1           | By 310_tons_2 3 months 4 weeks ago                                               |                             |
| 🥥 แจ้งปัญหาการใช้งาน | 0                                  | 0           | n/a                                                                              |                             |

## รูปที่ 2-35 แสดงหน้าจอสนทนา

## 2.2 สิทธิ์การใช้งานดูและแก้ไขข้อมูล

นอกจากการใช้งานฟังก์ชันเบื้องต้นที่ทุกกลุ่มผู้ใช้งานสามารถใช้งานได้แล้วนั้น ยังมีฟังก์ชัน การทำงานที่จำกัดสิทธิ์ในการเข้าดูและแก้ไขข้อมูล โดยมีรายละเอียดดังนี้

2.2.1 เจ้าหน้าที่แขวงทางหลวง สามารถทำการแก้ไขรายละเอียดข้อมูลผิวทาง และข้อมูลโครงสร้าง
 โดยมีขั้นตอนการแก้ไขดังนี้

### • ข้อมูลผิวทาง

สามารถแก้ไข เพิ่มเติม หรือลด รายละเอียดบัญชีผิวทางได้ดังนี้

- คลิกบัญชีผิวทางที่ต้องการปรับแก้และทำการปรับแก้ข้อมูลในช่อง
- สามารถเพิ่มบัญชีผิวทางโดยการกดปุ่ม 🔳 💷
- สามารถทำการลบบัญชีผิวทางโดยการกดปุ่ม 米

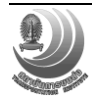

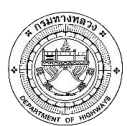

โครงการปรับปรุงและเพิ่มประสิทธิภาพระบบสารสนเทศโครงข่ายทางหลวง (Roadnet)

|                                  | OADN<br>ntral Road Da<br>ratsaumnfins.ret | NET<br>Itabase<br>Iemuitiacu | BH MAR<br>สำนักบริหารปารุปท<br>สางหลวง บันทึกการเ | //<br><br>ภไข | รายงาน       | แผนงา       | ນ ຈະນນ ສະ         | นทนา เ                                      | ว็บเซอร์วิ                       | ia                                 |       |               |           | ຈຳນວນກ<br>1, | จำน<br>528 2,9 | 941 51  | s:eemv (nu)<br>.,812.007<br>cu_mea | usu<br>16 a.f<br>w   aana | โรงสำสุด<br>1. 61<br>จากระบบ |
|----------------------------------|-------------------------------------------|------------------------------|---------------------------------------------------|---------------|--------------|-------------|-------------------|---------------------------------------------|----------------------------------|------------------------------------|-------|---------------|-----------|--------------|----------------|---------|------------------------------------|---------------------------|------------------------------|
| Q 12<br>ทางหลวงหม<br>ข้อมูลบัญชี | າຍເລສ 0012 »<br>ລັ <u>ດ</u> າອຄເຮຜີວາ     | ສອນຄວນຄຸນ (<br>ກ່າง          | 0201 » คิวทาง กม. 36+-                            | 405-85+       | 905          |             | ค้บหา             | ตัวเลือก                                    | *                                |                                    |       |               |           |              |                |         |                                    |                           | •                            |
|                                  |                                           |                              |                                                   |               |              |             |                   |                                             |                                  |                                    |       |               |           |              | ประวัติผิวทาง  | แสดงเลน | ส่งออก บ๊า                         | เท็ก                      | กลับ                         |
| ເຈິ່ມ                            | สิ้นสุด                                   | ระยะทาง<br>(กม.)             | ระยะทาง<br>ต่อ 2 ช่องจราจร<br>(กม.)               | ช่อง          | ช่อง<br>ช้าย | ข่อง<br>ขวา | มีฉนวน<br>กันกลาง | ดวาม<br>กว้าง<br>ฉนวน<br>กัน<br>กลาง<br>(m) | ความ<br>เขต<br>(เ<br>ข้าย<br>หาง | มกว้าง<br>เหาง<br>ท)<br>ชวา<br>หาง | Eq    | ภารกิจ        | ประเภททาง | ลักษณะทาง    | ผิว            | ไหล่ทาง | ดำบล                               | á                         | าเภอ                         |
| 36+405                           | 42+880                                    | 6.475                        | 9.712                                             | 3             | 1            | 2           | ใม่ไข่ 🔻          | -                                           | 30.1                             | 30.1                               | 0 0   | ทางก่อสร้าง 🔻 | ทางหลัก 🔻 | ทางธรรมดา 🔻  | AC. 🔻          | A.C. •  | ด่านแม่ละเม- 🔻                     | ແນ່ສະ                     | an                           |
| 42+880                           | 44+277                                    | 1.397                        | 2.794                                             | 4             | 2            | 2           | ไม่ใช่            |                                             | 30.00                            | 30.00                              | ไม่มี | ทางก่อสร้าง   | ทางหลัก   | ทางธรรมดา    | AC.            | A.C.    | ด่านแม่ละเมา                       | u                         | ม่สอด                        |
| 44+277                           | 49+266                                    | 4.989                        | 7.483                                             | 3             | 1            | 2           | ไม่ใช่            | -                                           | 30.00                            | 30.00                              | ไม่มี | ทางก่อสร้าง   | ทางหลัก   | ทางธรรมดา    | AC.            | A.C.    | ດ່ານແນ່ລະເນາ                       | u                         | ม่สอด                        |
| 49+266                           | 56+180                                    | 6.914                        | 13.828                                            | 4             | 2            | 2           | ไม่ใช่            | -                                           | 30.00                            | 30.00                              | ไม่มี | ทางก่อสร้าง   | ทางหลัก   | ทางธรรมดา    | AC.            | A.C.    | ດ່ານແນ່ລະເນາ                       | u                         | ม่สอด                        |
| 56+180                           | 57+205                                    | 1.025                        | 2.050                                             | 4             | 2            | 2           | ไม่ใช่            | -                                           | 30.00                            | 30.00                              | ไม่มี | ทางก่อสร้าง   | ทางหลัก   | ทางธรรมดา    | AC.            | A.C.    | ດ່ານແນ່ລະເນາ                       | u                         | ม่สอด                        |
| 57+205                           | 61+815                                    | 4.610                        | 6.915                                             | 3             | 1            | 2           | ไม่ไข่            | -                                           | 30.00                            | 30.00                              | ไม่มี | ทางก่อสร้าง   | ทางหลัก   | ทางธรรมดา    | AC.            | A.C.    | ດ່ານແນ່ລະເນາ                       | u                         | ม่สอด                        |
| 61+815                           | 65+875                                    | 4.060                        | 4.060                                             | 2             | 1            | 1           | ไม่ไข่            | -                                           | 30.00                            | 30.00                              | ไม่มี | ทางก่อสร้าง   | ทางหลัก   | ทางธรรมดา    | AC.            | A.C.    | ດ່ານແນ່ລະເນາ                       | u                         | ม่สอด                        |
| 65+875                           | 69+905                                    | 4.030                        | 6.045                                             | 3             | 1            | 2           | ไม่ไข่            | -                                           | 30.00                            | 30.00                              | ไม่มี | ทางก่อสร้าง   | ทางหลัก   | ทางธรรมดา    | AC.            | A.C.    | ດ່ານແນ່ລະເນາ                       | u                         | ม่สอด                        |
| 69+905                           | 73+891                                    | 3.986                        | 3.986                                             | 2             | 1            | 1           | ไม่ไข่            | -                                           | 30.00                            | 30.00                              | ไม่มี | ทางก่อสร้าง   | ทางหลัก   | ทางธรรมดา    | AC.            | A.C.    | ດ່ານແນ່ລະເນາ                       | u                         | ม่สอด                        |
| 73+891                           | 85+750                                    | 11.859                       | 23.718                                            | 4             | 2            | 2           | ไม่ไข่            | -                                           | 30.00                            | 30.00                              | ไม่มี | ทางบ่ารุง     | ทางหลัก   | ทางธรรมดา    | AC.            | A.C.    | แม่ท้อ                             | ឃើរ                       | เองดาก                       |
| 85+750                           | 85+905                                    | 0.155                        | 0.310                                             | 4             | 2            | 2           | ไข่               | 4.20                                        | 30.00                            | 30.00                              | ไม่มี | ทางบ่ารุง     | ทางหลัก   | ทางธรรมดา    | Conc.          | Conc.   | หนองบัวใต้                         | ណ៍                        | .องดาก                       |

<u>ระยะบางรวม</u> 49.500 กม. <u>ระยะต่อ 2 ช่อง</u> 80.901 กม. <u>แก้ไขโดย</u> null

รูปที่ 2-36 แสดงการปรับแก้ข้อมูลลักษณะผิวทาง

| ເຈີ່ມ  | สั้นสุด | ระยะทาง<br>(กม.) | ระยะทาง<br>ต่อ 2 ช่องจราจร<br>(กม.) |   | ช่อง<br>ช้าย | ช่อง<br>ขวา | มีฉนวน<br>กันกลาง | ความ<br>ຄว้าง<br>ฉนวน<br>กัน<br>กลาง<br>(m) | ความ<br>เขต<br>(1<br>ช้าย<br>ทาง | มคว้าง<br>เทาง<br>m)<br>21วา<br>หาง |       |   | ภารกิจ                  |           |             |       |        |                |          |
|--------|---------|------------------|-------------------------------------|---|--------------|-------------|-------------------|---------------------------------------------|----------------------------------|-------------------------------------|-------|---|-------------------------|-----------|-------------|-------|--------|----------------|----------|
| 36+405 | 42+880  | 6.475            | 9.712                               | 3 | 1            | 2           | ใม่ไข่ 🔻          | -                                           | 30.1                             | 30.1                                | 0) 0  | 0 | ทางก่อสร้าง 🍃           | ทางหลัก 🔻 | ทางธรรมดา 🔻 | AC. • | A.C. • | ด่านแม่ละเม- 🔻 | แม่สอด   |
| 42+880 | 44+277  | 1.397            | 2.794                               | 4 | 2            | 2           | ไม่ใช่            | -                                           | 30.00                            | 30.00                               | ไม่มี |   | ทางบำรุง<br>ทางก่อสร้าง | ทางหลัก   | ทางธรรมดา   | AC.   | A.C.   | ด่านแม่ละเมา   | แม่สอด   |
| 44+277 | 49+266  | 4.989            | 7.483                               | 3 | 1            | 2           | ไม่ใช่            | -                                           | 30.00                            | 30.00                               | ไม่มี |   | ทางรักษาสภาพ            | ทางหลัก   | ทางธรรมดา   | AC.   | A.C.   | ด่านแม่ละเมา   | แม่สอด   |
| 49+266 | 56+180  | 6.914            | 13.828                              | 4 | 2            | 2           | ไม่ใช่            | -                                           | 30.00                            | 30.00                               | ไม่มี |   | ทางก่อสร้าง             | ทางหลัก   | ทางธรรมดา   | AC.   | A.C.   | ด่านแม่ละเมา   | แม่สอด   |
| 56+180 | 57+205  | 1.025            | 2.050                               | 4 | 2            | 2           | ไม่ใช่            | -                                           | 30.00                            | 30.00                               | ไม่มี |   | ทางก่อสร้าง             | ทางหลัก   | ทางธรรมดา   | AC.   | A.C.   | ด่านแม่ละเมา   | แม่สอด   |
| 57+205 | 61+815  | 4.610            | 6.915                               | 3 | 1            | 2           | ไม่ใช่            | -                                           | 30.00                            | 30.00                               | ใม่มี |   | ทางก่อสร้าง             | ทางหลัก   | ทางธรรมดา   | AC.   | A.C.   | ด่านแม่ละเมา   | แม่สอด   |
| 61+815 | 65+875  | 4.060            | 4.060                               | 2 | 1            | 1           | ไม่ใช่            | -                                           | 30.00                            | 30.00                               | ไม่มี |   | ทางก่อสร้าง             | ทางหลัก   | ทางธรรมดา   | AC.   | A.C.   | ด่านแม่ละเมา   | แม่สอด   |
| 65+875 | 69+905  | 4.030            | 6.045                               | 3 | 1            | 2           | ไม่ไข่            | -                                           | 30.00                            | 30.00                               | ไม่มี |   | ทางก่อสร้าง             | ทางหลัก   | ทางธรรมดา   | AC.   | A.C.   | ด่านแม่ละเมา   | แม่สอด   |
| 69+905 | 73+891  | 3.986            | 3.986                               | 2 | 1            | 1           | ไม่ไข่            | -                                           | 30.00                            | 30.00                               | ไม่มี |   | ทางก่อสร้าง             | ทางหลัก   | ทางธรรมดา   | AC.   | A.C.   | ด่านแม่ละเมา   | แม่สอด   |
| 73+891 | 85+750  | 11.859           | 23.718                              | 4 | 2            | 2           | ไม่ไข่            | -                                           | 30.00                            | 30.00                               | ไม่มี |   | หางป่ารุง               | ทางหลัก   | ทางธรรมดา   | AC.   | A.C.   | แม่ทัอ         | เมืองดาก |
| 85+750 | 85+905  | 0.155            | 0.310                               | 4 | 2            | 2           | ใช่               | 4.20                                        | 30.00                            | 30.00                               | ไม่มี |   | ทางบ่ารุง               | ทางหลัก   | ทางธรรมดา   | Conc. | Conc.  | หนองบัวใต้     | เมืองดาก |

## รูปที่ 2-37 ตัวอย่างการปรับแก้ การเลือกประเภทภารกิจ

| สิ้นสุด | ระยะทาง<br>(กม.) | ระยะทาง<br>ต่อ 2 ช่องจราจร<br>(กม.) | ซ่อง | ช่อง<br>ซ้าย | ช่อง<br>ขวา | มีฉนวน<br>กันกลาง | ความ<br>กว้าง<br>ฉบวน<br>กัน<br>กลาง<br>(m) | ความ<br>เขต<br>(เ<br>ข้าย<br>หาง | มกว้าง<br>เหาง<br>ท)<br>ขวา<br>หาง | Eq    |     | ภารกิจ       | ประเภททาง | ลักษณะทาง   | ผิว   | ไหล่ทาง | ตำบล           | _<br>สำเภอ | จังห |
|---------|------------------|-------------------------------------|------|--------------|-------------|-------------------|---------------------------------------------|----------------------------------|------------------------------------|-------|-----|--------------|-----------|-------------|-------|---------|----------------|------------|------|
| 42+880  | 6.475            | 9.712                               | 3    | 1            | 2           | ไม่ไข่ 🔻          | -                                           | 30.1                             | 30.1                               | 0)00  | 0 m | างก่อสร้าง 🔻 | ทางหลัก 🔻 | ทางธรรมดา 🔻 | AC. • | A.C. •  | ด่านแม่ละเมา 🔻 | แม่สอด 🔻   | ตาก  |
| 44+277  | 1.397            | 2.794                               | 4    | 2            | 2           | ไม่ใช่            |                                             | 30.00                            | 30.00                              | ไม่มี |     | ทางก่อสร้าง  | ทางหลัก 🧏 | ทางธรรมดา   | AC.   | A.C.    | ด่านแม่ละเมา   | แม่สอด     | ดาะ  |
| 49+266  | 4.989            | 7.483                               | 3    | 1            | 2           | ไม่ใช่            | -                                           | 30.00                            | 30.00                              | ไม่มี |     | ทางก่อสร้าง  |           | ทางธรรมดา   | AC.   | A.C.    | ด่านแม่ละเมา   | แม่สอด     | ตา   |
| 56+180  | 6.914            | 13.828                              | 4    | 2            | 2           | ไม่ใช่            | -                                           | 30.00                            | 30.00                              | ไม่มี |     | ทางก่อสร้าง  | ทางหลัก   | ทางธรรมดา   | AC.   | A.C.    | ด่านแม่ละเมา   | แม่สอด     | ดา   |
| 57+205  | 1.025            | 2.050                               | 4    | 2            | 2           | ไม่ใช่            | -                                           | 30.00                            | 30.00                              | ไม่มี |     | ทางก่อสร้าง  | ทางหลัก   | ทางธรรมดา   | AC.   | A.C.    | ด่านแม่ละเมา   | แม่สอด     | ตา   |
| 61+815  | 4.610            | 6.915                               | 3    | 1            | 2           | ไม่ใช่            |                                             | 30.00                            | 30.00                              | ไม่มี |     | ทางก่อสร้าง  | ทางหลัก   | ทางธรรมดา   | AC.   | A.C.    | ด่านแม่ละเมา   | แม่สอด     | ดา   |
| 65+875  | 4.060            | 4.060                               | 2    | 1            | 1           | ไม่ใช่            |                                             | 30.00                            | 30.00                              | ไม่มี |     | ทางก่อสร้าง  | ทางหลัก   | ทางธรรมดา   | AC.   | A.C.    | ด่านแม่ละเมา   | แม่สอด     | ดา   |
| 69+905  | 4.030            | 6.045                               | 3    | 1            | 2           | ไม่ใช่            |                                             | 30.00                            | 30.00                              | ไม่มี |     | ทางก่อสร้าง  | ทางหลัก   | ทางธรรมดา   | AC.   | A.C.    | ด่านแม่ละเมา   | แม่สอด     | ดา   |
| 73+891  | 3.986            | 3.986                               | 2    | 1            | 1           | ไม่ใช่            |                                             | 30.00                            | 30.00                              | ไม่มี |     | ทางก่อสร้าง  | ทางหลัก   | ทางธรรมดา   | AC.   | A.C.    | ด่านแม่ละเมา   | แม่สอด     | ตา   |
| 85+750  | 11.859           | 23.718                              | 4    | 2            | 2           | ไม่ใช่            |                                             | 30.00                            | 30.00                              | ไม่มี |     | ทางบ่ารุง    | ทางหลัก   | ทางธรรมดา   | AC.   | A.C.    | แม่ท้อ         | เมืองดาก   | ดา   |
| 85+905  | 0.155            | 0.310                               | 4    | 2            | 2           | <b>ી</b> શં       | 4.20                                        | 30.00                            | 30.00                              | ไม่มี |     | ทางบ่ารุง    | ทางหลัก   | ทางธรรมดา   | Conc. | Conc.   | หนองบัวใต้     | เมืองตาก   | ดา   |
|         |                  |                                     |      |              |             |                   |                                             |                                  |                                    |       |     |              |           |             |       |         |                |            |      |

## รูปที่ 2-38 ตัวอย่างการปรับแก้ การเลือกประเภททาง

|        | สิ้นสุด | ระยะทาง<br>(กม.) | ระยะทาง<br>ต่อ 2 ช่องจราจร<br>(กม.) |   | ช่อง<br>ซ้าย | ช่อง<br>ขวา | มือนวน<br>กันกลาง | ดวาม<br>กว้าง<br>ฉนวน<br>กัน<br>กลาง<br>(m) | ดวาม<br>เขต<br>(เ<br>ข้าย<br>ทาง | มกว้าง<br>เหาง<br>ท)<br>ขวา<br>หาง |       |               |           | ลักษณะทาง                  | ผิว                   | ใหล่ทาง |                |          |
|--------|---------|------------------|-------------------------------------|---|--------------|-------------|-------------------|---------------------------------------------|----------------------------------|------------------------------------|-------|---------------|-----------|----------------------------|-----------------------|---------|----------------|----------|
| 36+405 | 42+880  | 6.475            | 9.712                               | 3 | 1            | 2           | ไม่ใช่ 🔻          | -                                           | 30.1                             | 30.1                               | 0/0   | ทางก่อสร้าง 🔻 | ทางหลัก 🔻 | ทางธรรมดา 🏷                | AC. •                 | A.C. •  | ด่านแม่ละเมา 🔻 | แม่สอด   |
| 42+880 | 44+277  | 1.397            | 2.794                               | 4 | 2            | 2           | ไม่ไข่            | -                                           | 30.00                            | 30.00                              | ไม่มี | ทางก่อสร้าง   | ทางหลัก   | ทางธรรมดา<br>U-turn Bridge |                       | . C.    | ด่านแม่ละเมา   | แม่สอด   |
| 44+277 | 49+266  | 4.989            | 7.483                               | 3 | 1            | 2           | ไม่ไข่            | -                                           | 30.00                            | 30.00                              | ไม่มี | ทางก่อสร้าง   | ทางหลัก   | U-turn                     |                       | .C.     | ด่านแม่ละเมา   | แม่สอด   |
| 49+266 | 56+180  | 6.914            | 13.828                              | 4 | 2            | 2           | ไม่ไข่            | -                                           | 30.00                            | 30.00                              | ไม่มี | ทางก่อสร้าง   | ทางหลัก   | Ramp                       |                       | .C.     | ด่านแม่ละเมา   | แม่สอด   |
| 56+180 | 57+205  | 1.025            | 2.050                               | 4 | 2            | 2           | ไม่ใช่            |                                             | 30.00                            | 30.00                              | ไม่มี | ทางก่อสร้าง   | ทางหลัก   | Spur/Slip/พางเข้า          | aan<br>Jaar (Taar Mad | .C.     | ด่านแม่ละเมา   | แม่สอด   |
| 57+205 | 61+815  | 4.610            | 6.915                               | 3 | 1            | 2           | ไม่ใช่            | -                                           | 30.00                            | 30.00                              | ไม่มี | ทางก่อสร้าง   | ทางหลัก   | อื่นๆ                      | ј апеларен ми         | LC.     | ด่านแม่ละเมา   | แม่สอด   |
| 61+815 | 65+875  | 4.060            | 4.060                               | 2 | 1            | 1           | ไม่ใช่            | -                                           | 30.00                            | 30.00                              | ไม่มี | ทางก่อสร้าง   | ทางหลัก   | ทางจักรยาน                 |                       | ъ.С.    | ด่านแม่ละเมา   | แม่สอด   |
| 65+875 | 69+905  | 4.030            | 6.045                               | 3 | 1            | 2           | ไม่ไข่            | -                                           | 30.00                            | 30.00                              | ไม่มี | ทางก่อสร้าง   | ทางหลัก   | a LIGHTER HIGH             | NO.                   | A.C.    | ດ່ານແນ່ລະເນາ   | แม่สอด   |
| 69+905 | 73+891  | 3.986            | 3.986                               | 2 | 1            | 1           | ไม่ไข่            | -                                           | 30.00                            | 30.00                              | ไม่มี | ทางก่อสร้าง   | ทางหลัก   | ทางธรรมดา                  | AC.                   | A.C.    | ด่านแม่ละเมา   | แม่สอด   |
| 73+891 | 85+750  | 11.859           | 23.718                              | 4 | 2            | 2           | ไม่ไข่            | -                                           | 30.00                            | 30.00                              | ไม่มี | พางบำรุง      | ทางหลัก   | ทางธรรมดา                  | AC.                   | A.C.    | แม่ห้อ         | เมืองตาก |
| 85+750 | 85+905  | 0.155            | 0.310                               | 4 | 2            | 2           | 14                | 4 20                                        | 30.00                            | 30.00                              | ไปที่ | waaniasa      | หางหลัก   | 103/655103                 | Conc                  | Conc    | หนองบ้าใต้     | เมืองดาก |

รูปที่ 2-39 ตัวอย่างการปรับแก้ การเลือกประเภทลักษณะทาง

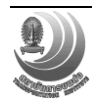

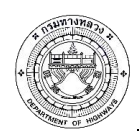

| เริ่ม  | สิ้นสุด | ระยะทาง<br>(กม.) | ระยะทาง<br>ต่อ 2 ช่องจราจร<br>(กม.) | ซ่อง | ช่อง<br>ซ้าย | ช่อง<br>ขวา | มีฉนวน<br>กันกลาง | ความ<br>กว้าง<br>ฉนวน<br>กัน<br>กลาง<br>(m) | ความ<br>เขต<br>(เ<br>ช้าย<br>ทาง | เคว้าง<br>ทาง<br>n)<br>ขวา<br>หาง | Eq     | ภารกิจ        | ประเภททาง | ลักษณะทาง   | ผิว              | -<br>ใหล่ทาง | ตำบล           | อำเภอ    |
|--------|---------|------------------|-------------------------------------|------|--------------|-------------|-------------------|---------------------------------------------|----------------------------------|-----------------------------------|--------|---------------|-----------|-------------|------------------|--------------|----------------|----------|
| 36+405 | 42+880  | 6.475            | 9.712                               | 3    | 1            | 2           | ไม่ไข่ 🔻          | -                                           | 30.1                             | 30.1                              | 0 0    | ทางก่อสร้าง 🔻 | ทางหลัก 🔻 | ทางธรรมดา 🔻 | AC.              | A.C. 🔻       | ด่านแม่ละเมา 🔻 | แม่สอด   |
| 42+880 | 44+277  | 1.397            | 2.794                               | 4    | 2            | 2           | ไม่ใช่            |                                             | 30.00                            | 30.00                             | ไม่มี  | ทางก่อสร้าง   | ทางหลัก   | ทางธรรมดา   | ไม่ระบุ<br>Conc  | A.C.         | ด่านแม่ละเมา   | แม่สอด   |
| 44+277 | 49+266  | 4.989            | 7.483                               | 3    | 1            | 2           | ไม่ใช่            |                                             | 30.00                            | 30.00                             | ไม่มี  | ทางก่อสร้าง   | ทางหลัก   | ทางธรรมดา   | AC.              | A.C.         | ด่านแม่ละเมา   | แม่สอด   |
| 49+266 | 56+180  | 6.914            | 13.828                              | 4    | 2            | 2           | ไม่ใช่            |                                             | 30.00                            | 30.00                             | ងៃវរីរ | ทางก่อสร้าง   | ทางหลัก   | ทางธรรมดา   | Cold Mix         | A.C.         | ด่านแม่ละเมา   | แม่สอด   |
| 56+180 | 57+205  | 1.025            | 2.050                               | 4    | 2            | 2           | ไม่ใช่            |                                             | 30.00                            | 30.00                             | ងែវពី  | ทางก่อสร้าง   | ทางหลัก   | ทางธรรมดา   | Micro Seal       | A.C.         | ด่านแม่ละเมา   | แม่สอด   |
| 57+205 | 61+815  | 4.610            | 6.915                               | 3    | 1            | 2           | ไม่ใช่            |                                             | 30.00                            | 30.00                             | ងែវពី  | ทางก่อสร้าง   | ทางหลัก   | ทางธรรมดา   | Cape Seal        | A.C.         | ด่านแม่ละเมา   | แม่สอด   |
| 61+815 | 65+875  | 4.060            | 4.060                               | 2    | 1            | 1           | ไม่ใช่            | -                                           | 30.00                            | 30.00                             | ไม่มี  | ทางก่อสร้าง   | ทางหลัก   | ทางธรรมดา   | DST.<br>SST      | A.C.         | ด่านแม่ละเมา   | แม่สอด   |
| 65+875 | 69+905  | 4.030            | 6.045                               | 3    | 1            | 2           | ไม่ใช่            | -                                           | 30.00                            | 30.00                             | ไม่มี  | ทางก่อสร้าง   | ทางหลัก   | ทางธรรมดา   | P.M.             | A.C.         | ด่านแม่ละเมา   | แม่สอด   |
| 69+905 | 73+891  | 3.986            | 3.986                               | 2    | 1            | 1           | ไม่ใช่            | -                                           | 30.00                            | 30.00                             | ไม่มี  | ทางก่อสร้าง   | ทางหลัก   | ทางธรรมดา   | Un Std.PM.<br>SA | A.C.         | ด่านแม่ละเมา   | แม่สอด   |
| 73+891 | 85+750  | 11.859           | 23.718                              | 4    | 2            | 2           | ไม่ใช่            | -                                           | 30.00                            | 30.00                             | ไม่มี  | ทางบำรุง      | ทางหลัก   | ทางธรรมดา   | Para Seal        | A.C.         | แม่ท้อ         | เมืองดาก |
| 85+750 | 85+905  | 0.155            | 0.310                               | 4    | 2            | 2           | ใข่               | 4.20                                        | 30.00                            | 30.00                             | ไม่มี  | ทางบ่ารุง     | ทางหลัก   | ทางธรรมดา   | Un P.M. Road     | Conc.        | หนองบัวใต้     | เมืองดาก |

รูปที่ 2-40 ตัวอย่างการปรับแก้ การเลือกประเภทผิว

| *   | . 3 | ×      |         |         |       |      |   |            |                   |              |                |       |                 |         |           |       | ประวัติผิวทาง | ช่อนเส           | าน ส   | งออก  | บันทึก | กลับ |
|-----|-----|--------|---------|---------|-------|------|---|------------|-------------------|--------------|----------------|-------|-----------------|---------|-----------|-------|---------------|------------------|--------|-------|--------|------|
| .4  |     | 5      | ระยะทาง | ระยะทาง |       |      |   | มือนวนกั้น | ดวามกว้างฉนวนกั้น | ดวามก<br>ทาง | ว้างเขต<br>(m) |       |                 |         |           |       |               |                  |        |       |        | Î    |
|     |     | ดนดุษ  |         | (กม.)   | 21613 | ช้าย |   |            | กลาง (m)          | ช้าย<br>ทาง  | ชวา<br>ทาง     |       | 31 13114        |         |           |       | 110111        | ыша              | anona  | 40110 | ทมาย   |      |
| 36+ | 405 | 42+880 | 6.475   | 9.712   | 3     | 1    | 2 | ไม่ไข่     | -                 | 30.00        | 30.00          | ไม่มี | ทาง<br>ก่อสร้าง | ทางหลัก | ทางธรรมดา | AC.   | A.C.          | ທ່ານແມ່ລະ<br>ເມາ | แม่สอด | ดาก   |        |      |
|     |     |        |         |         |       |      |   |            |                   |              |                |       |                 |         | R1        | AC. 🔻 | A.C. •        |                  |        |       |        |      |
|     |     |        |         |         |       |      |   |            |                   |              |                |       |                 |         | L1        | AC.   | A.C.          |                  |        |       |        |      |
|     |     |        |         |         |       |      |   |            |                   |              |                |       |                 |         | L2        | AC.   | A.C.          |                  |        |       |        |      |
| 42+ | 880 | 44+277 | 1.397   | 2.794   | 4     | 2    | 2 | ไม่ใช่     |                   | 30.00        | 30.00          | ໃນເນັ | ทาง<br>ก่อสร้าง | ทางหลัก | ทางธรรมดา | AC.   | A.C.          | ด่านแม่ละ<br>เมา | แม่สอค | ดาก   |        |      |
| 44+ | 277 | 49+266 | 4.989   | 7.483   | 3     | 1    | 2 | ไม่ใช่     |                   | 30.00        | 30.00          | ໃນເນັ | ทาง<br>ก่อสร้าง | ทางหลัก | ทางธรรมดา | AC.   | A.C.          | ด่านแม่ละ<br>เมา | แม่สอค | ดาก   |        |      |
| 49+ | 266 | 56+180 | 6.914   | 13.828  | 4     | 2    | 2 | ไม่ใช่     |                   | 30.00        | 30.00          | ໃນເນັ | ทาง<br>ก่อสร้าง | ทางหลัก | ทางธรรมดา | AC.   | A.C.          | ด่านแม่ละ<br>เมา | แม่สอค | ดาก   |        |      |
| 56+ | 180 | 57+205 | 1.025   | 2.050   | 4     | 2    | 2 | ไม่ใช่     |                   | 30.00        | 30.00          | ไม่มี | ทาง<br>ก่อสร้าง | ทางหลัก | ทางธรรมดา | AC.   | A.C.          | ด่านแม่ละ<br>เมา | แม่สอค | ดาก   |        |      |
| 57+ | 205 | 61+815 | 4.610   | 6.915   | 3     | 1    | 2 | ไม่ใช่     | -                 | 30.00        | 30.00          | ไม่มี | ทาง<br>ก่อสร้าง | ทางหลัก | ทางธรรมดา | AC.   | A.C.          | ด่านแม่ละ<br>เมา | แม่สอค | ดาก   |        |      |
| 61+ | 815 | 65+875 | 4.060   | 4.060   | 2     | 1    | 1 | ไม่ใช่     |                   | 30.00        | 30.00          | ไม่มี | หาง<br>ก่อสร้าง | ทางหลัก | ทางธรรมดา | AC.   | A.C.          | ด่านแม่ละ<br>เมา | แม่สอค | ดาก   |        |      |
| 65+ | 875 | 69+905 | 4.030   | 6.045   | 3     | 1    | 2 | ไม่ใช่     |                   | 30.00        | 30.00          | ໃນກິ  | หาง<br>ก่อสร้าง | ทางหลัก | ทางธรรมดา | AC.   | A.C.          | ด่านแม่ละ<br>เมา | แม่สอค | ดาก   |        |      |
| 69+ | 905 | 73+891 | 3.986   | 3.986   | 2     | 1    | 1 | ไม่ใช่     | -                 | 30.00        | 30.00          | ไม่มี | ทาง<br>ก่อสร้าง | ทางหลัก | ทางธรรมดา | AC.   | A.C.          | ด่านแม่ละ<br>เมา | แม่สอค | ดาก   |        | -    |

รูปที่ 2-41 ตัวอย่างการปรับแก้ ผิวทางและไหล่ทาง ที่ชนิดผิวมากกว่า 2 ชนิด

การใช้งานระบบในส่วนของการแก้ไข เพิ่มเติม หรือลดตารางปรับปรุงข้อมูลบัญชีผิวทาง จำเป็นต้องกรอกรายละเอียดข้อมูลให้ครบทุกรายละเอียด ซึ่งจำเป็นต้องกรอกให้ครบ เนื่องจากมีผลต่อ การออกหน้ารายงาน ดังนั้นข้อมูลที่แสดงขึ้นระบบจำเป็นครบถ้วนสมบูรณ์ ได้แก่ ค่า กม. เริ่มต้น และ กม. สิ้นสุด ภารกิจ, ลักษณะผิวทาง, ผิว และรายละเอียดแต่ละช่องจราจร ถ้ากรอกข้อมูลไม่ครบ จึงส่งผลให้ ไม่สามารถบันทึกข้อมูลได้ โดยจะมีข้อความแจ้งเตือนดังนี้

 - แจ้งเตือนระยะทางไม่สัมพันธ์กับ กม. เริ่มต้น และ กม. สิ้นสุด เมื่อพบข้อความนี้ควรตรวจสอบ ข้อมูลที่กรอกลงในบัญชีผิวทาง ข้อมูลที่กรอกอาจมีผลรวมของระยะทางจริงมากกว่า ระยะทางที่ปรากฏ บนระบบ ดังรูปที่ 2-41

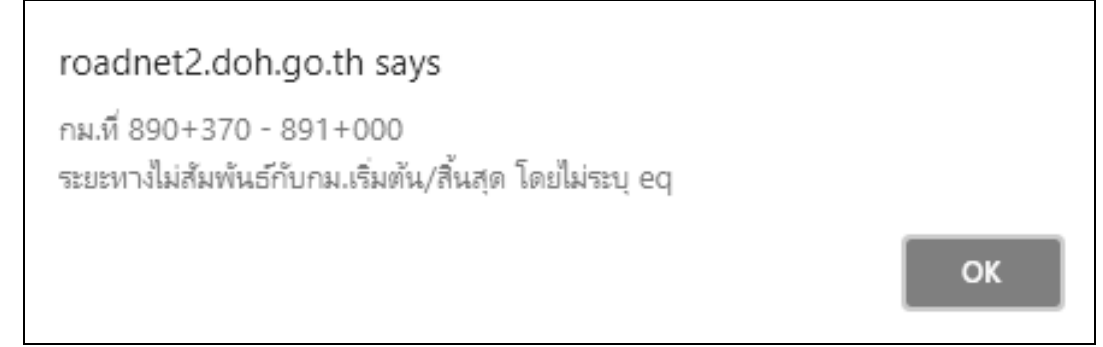

รูปที่ 2-42 ตัวอย่างปัญหาการบันทึกหลังจากปรับแก้ข้อมูล

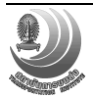

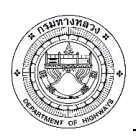

 แจ้งเตือนกิโลเมตรเริ่มต้นไม่ถูกต้อง โดยข้อความแจ้งเตือนนี้แสดงถึงการกรอกข้อมูลหลัง กิโลเมตรที่ทำการปรับปรุงมีค่าไม่ตรงกับช่วงภายในตอนควบคุมนั้น ดังนี้

roadnet2.doh.go.th says ค่ากิโลเมตรเริ่มต้นไม่ถูกต้อง กิโลเมตรเริ่มต้นน้อยที่สุดต้องเท่ากับ 13+085 OK

รูปที่ 2-43 ตัวอย่างการแจ้งเตือนการแก้ไขเกี่ยวกับข้อมูลค่า กม.

โดยข้อความแจ้งเตือนดังกล่าวที่เกิดขึ้นนี้ มีสาเหตุหลายอย่าง เช่น

- การกรอกข้อมูล กม. เริ่มต้นและสิ้นสุดไม่ตรงกับช่วงตอนควบคุม
- การใส่ลักษณะทางที่เป็นประเภททางอื่นนอกเหนือจากลักษณะทางธรรมดาและใส่ ระยะทางจริงลงไป
- จำนวนช่องจราจรที่กรอกไม่สัมพันธ์กับจำนวนช่องจราจรที่แสดงเป็นรายช่องจราจร
- ไม่ได้กรอกข้อมูลที่ตั้งของเส้นว่าอยู่ในขอบเขตการปกครองอะไร

ในแนวทางแก้ไขเมื่อมีการแจ้งเตือน ทางเจ้าหน้าที่ควรตรวจสอบข้อมูลต่างๆที่แสดงอยู่บนหน้า ระบบ Roadnet ว่าข้อมูลบัญชีผิวทางมีความถูกต้องแล้ว

แนวทางการแก้ไขของปัญหา เบื้องต้นได้ทำการดำเนินการแก้ไขปัญหาข้างต้นเสร็จเรียบร้อยแล้ว และหากผู้ใช้งานพบเจอปัญหาอื่นๆ ที่เกี่ยวข้องกับการใช้งานของระบบอีก สามารถแจ้งเข้ามาทางหน้าจอ สนทนา หลังจากนั้นทางผู้ดูแลระบบจะทำการแก้ไขปัญหาดังกล่าว วิธีการแจ้งเตือนดังนี้

- คลิกปุ่ม
   <sup>สนทนา</sup> บนแถบหน้าจอหลัก
- คลิกปุ่ม 🤍 แจ้งบัญหาการใช้งาน

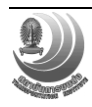

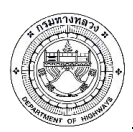

โครงการปรับปรุงและเพิ่มประสิทธิภาพระบบสารสนเทศโครงข่ายทางหลวง (Roadnet)

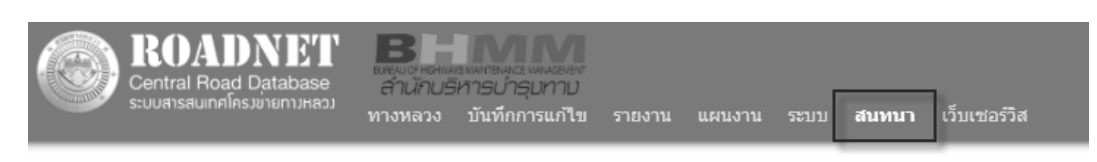

### Forums

| Forum                | Торіся     |
|----------------------|------------|
| 🥰 ข่าวประกาศ         | 1<br>1 new |
| 😋 ห้องสนทนาทั่วไป    | 1<br>1 new |
| 🔾 แจ้งบัญหาการใช้งาน | 0          |

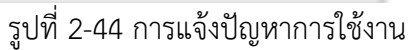

 ข้อมูลโครงสร้างและกายภาพ แสดงข้อมูลโครงสร้างและกายภาพในระดับตอนควบคุม และ สามารถแก้ไขข้อมูล

| Q 12 ตับหา<br>ทางหลวงหมายแสร 0012 » สอบควบคุม 0201 » โดงสต้างและกายภาพ กอะ 36+405-85+905<br>ท้อมเอโครงสร้างและภายภาพ |        |         |         |                             |                    |                       |       |       |             |          |           |                     |            |              |        |             |                   |            |              |                     |                |                     |                |         |                     |            |
|----------------------------------------------------------------------------------------------------|--------|---------|---------|-----------------------------|--------------------|-----------------------|-------|-------|-------------|----------|-----------|---------------------|------------|--------------|--------|-------------|-------------------|------------|--------------|---------------------|----------------|---------------------|----------------|---------|---------------------|------------|
| บยมูด เห                                                                                                    |        |         |         |                             |                    |                       |       |       |             |          |           |                     |            |              |        | แสดงเลน     | บันทึก            | กล้        |              |                     |                |                     |                |         |                     |            |
| Å                                                                                                    | *      | ระณะพาง | มาตรราบ | ความ<br>กว้าง<br>ผิว<br>ทาง | คว<br>กว้าง<br>ทาง | เาม<br>งไหล่<br>เ (m) | สำนวน |       | ความ<br>หมา | 1        | ชั้นพื้นห | าง                  |            |              | ขั้น   | เรองท่      | ในทาง             |            |              | ขั้นวัด<br>เดือเ    | เตุคัต<br>า ก. | ชั้นวัด<br>เดือเ    | เตุคัด<br>กวย. | วัสดุ   | ค้นทาง              |            |
| เรม                                                                                                    | สนสุด  | (กม.)   | ชั้นทาง | (m)<br>ต่อ<br>ข่อง<br>จราจร | ช้าย<br>ทาง        | ขวา<br>ทาง            | เลน   | ใ ผิว | ติว<br>ทาง  | วัสดุ    |           | ความ<br>หนา<br>(cm) | CBR<br>(%) | UCS<br>(ksc) | วัสดุ  | ค<br>1<br>( | วาม<br>เมา<br>ะm) | CBR<br>(%) | UCS<br>(ksc) | ความ<br>หนา<br>(cm) | CBR<br>(%)     | ความ<br>หนา<br>(cm) | CBR<br>(%)     | วัสดุ   | ดวาม<br>หนา<br>(cm) | CBR<br>(%) |
| 36+405                                                                                                    | 42+880 | 6.475   | พิเศษ 🔻 | 3.5                         | 1.5                | 1.5                   | 3     | AC.   | 0.05        | พื้นคลุก | Ŧ         | 15                  | 90         | •            | ลูกรัง | •][[        | 10                | 30         | -            | 20                  | 10             | •                   | •              | ดินถม 🔻 | 1                   | 3          |
| 42+880                                                                                                    | 44+277 | 1.397   | พิเศษ   | 3.5                         | 2.5                | 2.5                   | 4     | AC.   | 0.05        | ห็นคลุก  |           | 15                  | 90         |              | ลูกรัง |             | 15                | 30         | -            | 20                  | 10             | -                   |                | ดินถม   |                     | 3          |
| 44+277                                                                                                    | 49+266 | 4.989   | พิเศษ   | 3.5                         | 1.5                | 1.5                   | 3     | AC.   | 0.05        | ห็นคลุก  |           | 15                  | 90         | -            | ลูกรัง |             | 15                | 30         | -            | 20                  | 10             | -                   | -              | ดินถม   | -                   | 3          |
| 49+266                                                                                                    | 56+180 | 6.914   | 1       | 3.5                         | 1.5                | 1.5                   | 4     | AC.   |             |          |           | -                   |            |              | -      |             | -                 | -          | -            | -                   | -              | -                   |                |         |                     | -          |
| 56+180                                                                                                    | 57+205 | 1.025   | 1       | 3.5                         | 2.5                | 2.5                   | 4     | AC.   | 0.05        | ห็นคลุก  |           | 15                  | 90         | -            | ลูกรัง |             | 15                | 30         |              | 20                  | 10             | -                   |                | ดินถม   |                     | 3          |
| 57+205                                                                                                    | 61+815 | 4.610   | 1       | 3.5                         | 1.5                | 1.5                   | 3     | AC.   | 0.05        | ห็นคลุก  |           | 15                  | 90         |              | ลูกรัง |             | 15                | 30         | -            | 20                  | 10             | -                   |                | ดินถม   |                     | 3          |
| 61+815                                                                                                    | 65+875 | 4.060   | 1       | 3.5                         | 1.5                | 1.5                   | 2     | AC.   | 0.05        | ห็นคลุก  |           | 15                  | 90         |              | ลูกรัง |             | 15                | 30         | -            | 20                  | 10             | -                   |                | ดินถม   |                     | 3          |
| 65+875                                                                                                    | 69+905 | 4.030   | 1       | 3.5                         | 1.5                | 1.5                   | 3     | AC.   | 0.05        | ห็นคลุก  |           | 15                  | 90         | -            | ลูกรัง |             | 15                | 30         | -            | 20                  | 10             | -                   |                | ดินถม   |                     | 3          |
| 69+905                                                                                                    | 73+891 | 3.986   | 1       | 3.5                         | 1.5                | 1.5                   | 2     | AC.   | 0.05        | หินคลุก  |           | 15                  | 90         | -            | ลูกรัง |             | 15                | 30         |              | 20                  | 10             | -                   |                | ดินถม   | -                   | 3          |
| 73+891                                                                                                    | 85+750 | 11.859  | พิเศษ   | 3.5                         | 1.5                | 1.5                   | 4     | AC.   | -           | -        |           | -                   | -          | -            |        |             | -                 | -          |              | -                   | -              | -                   | -              | -       | -                   | -          |
| 85+750                                                                                                    | 85+905 | 0.155   | พิเศษ   | 3.5                         | 2.5                | 2.5                   | 4     | Conc  | 0.08        | ນັ້ນເວລດ |           | 20                  | 80         |              | ดกรัง  |             | 20                | 25         |              | 20                  | 10             |                     |                | ອົນຄນ   |                     | 6          |

# รูปที่ 2-45 แสดงการปรับแก้ข้อมูลโครงสร้างและกายภาพ

| .÷     | 5      | ระยะทาง | มาตรราน | ความ<br>กว้าง<br>ผิว<br>ทาง | คว<br>กว้าง<br>ทาง | ความ<br>ว้างไหล่<br>เาง (m) | จำนวน | â     | ความ<br>หนา | ชั้นพื้น                  | ทาง                 |            |              | ชั้นร    | องพื้นท             | 14         |              | ชั้นวัส<br>เลือง    | เตุคัด<br>ก ก. | ชั้นวัส<br>เดือก    | เตุคัด<br>กข. | วัสดุร่ | ันทาง               |            |
|--------|--------|---------|---------|-----------------------------|--------------------|-----------------------------|-------|-------|-------------|---------------------------|---------------------|------------|--------------|----------|---------------------|------------|--------------|---------------------|----------------|---------------------|---------------|---------|---------------------|------------|
| 154    | สนฤษ   | (กม.)   | ชั้นหาง | (m)<br>ต่อ<br>ช่อง<br>จราจร | ข้าย<br>ทาง        | ขวา<br>ทาง                  | เลน   | M1    | ผว<br>ทาง   | วัสดุ                     | ความ<br>หนา<br>(cm) | CBR<br>(%) | UCS<br>(ksc) | วัสดุ    | ความ<br>หนา<br>(cm) | CBR<br>(%) | UCS<br>(ksc) | ความ<br>หนา<br>(cm) | CBR<br>(%)     | ความ<br>หนา<br>(cm) | CBR<br>(%)    | วัสดุ   | ความ<br>หนา<br>(cm) | CBR<br>(%) |
| 36+405 | 42+880 | 6.475   | พิเศษ 🔻 | 3.5                         | 1.5                | 1.5                         | 3     | AC.   | 0.05        | หินคลุก \                 | 15                  | 90         | •            | ลูกรัง 🔻 | 10                  | 30         | •            | 20                  | 10             | •                   | •             | ดินถม 🔻 | •                   | 3          |
| 42+880 | 44+277 | 1.397   | พิเศษ   | 3.5                         | 2.5                | 2.5                         | 4     | AC.   | 0.05        | ใม่ระบุ<br>พัทธออ         | 15                  | 90         |              | ลูกรัง   | 15                  | 30         |              | 20                  | 10             |                     | -             | ดินถม   |                     | 3          |
| 44+277 | 49+266 | 4.989   | พิเศษ   | 3.5                         | 1.5                | 1.5                         | 3     | AC.   | 0.05        | กรวคโม่                   | 15                  | 90         | -            | ลูกรัง   | 15                  | 30         |              | 20                  | 10             |                     | -             | ดินถม   | -                   | 3          |
| 49+266 | 56+180 | 6.914   | 1       | 3.5                         | 1.5                | 1.5                         | 4     | AC.   | -           | ทราย<br>หินคลกผสมขึ้เมนต์ | -                   | -          | -            |          |                     | -          |              |                     |                |                     | -             |         | -                   | •          |
| 56+180 | 57+205 | 1.025   | 1       | 3.5                         | 2.5                | 2.5                         | 4     | AC.   | 0.05        | ดินผสมขึ้เมนต์            | 15                  | 90         | -            | ลูกรัง   | 15                  | 30         |              | 20                  | 10             |                     | -             | ดินถม   | -                   | 3          |
| 57+205 | 61+815 | 4.610   | 1       | 3.5                         | 1.5                | 1.5                         | 3     | AC.   | 0.05        | แอสฟิลค์ (Bound base)     | 15                  | 90         | -            | ลูกรัง   | 15                  | 30         |              | 20                  | 10             |                     | -             | ดินถม   | -                   | 3          |
| 61+815 | 65+875 | 4.060   | 1       | 3.5                         | 1.5                | 1.5                         | 2     | AC.   | 0.05        | หินคลุก                   | 15                  | 90         | -            | ลูกรัง   | 15                  | 30         |              | 20                  | 10             |                     | -             | ดินถม   | -                   | 3          |
| 65+875 | 69+905 | 4.030   | 1       | 3.5                         | 1.5                | 1.5                         | 3     | AC.   | 0.05        | หินคลุก                   | 15                  | 90         | -            | ลูกรัง   | 15                  | 30         |              | 20                  | 10             |                     | -             | ดินถม   | -                   | 3          |
| 69+905 | 73+891 | 3.986   | 1       | 3.5                         | 1.5                | 1.5                         | 2     | AC.   | 0.05        | หินคลุก                   | 15                  | 90         | -            | ลูกรัง   | 15                  | 30         | -            | 20                  | 10             |                     | -             | ดินถม   | -                   | 3          |
| 73+891 | 85+750 | 11.859  | พิเศษ   | 3.5                         | 1.5                | 1.5                         | 4     | AC.   | -           | -                         | -                   |            | -            | -        |                     | -          |              | -                   |                |                     | -             |         | -                   |            |
| 85+750 | 85+905 | 0.155   | พิเศษ   | 3.5                         | 2.5                | 2.5                         | 4     | Conc. | 0.08        | หินคลุก                   | 20                  | 80         | -            | ลูกรัง   | 20                  | 25         |              | 20                  | 10             | -                   | -             | ดินถม   | -                   | 5          |

รูปที่ 2-46 ตัวอย่างการปรับแก้ การเลือกวัสดุ ของชั้นพื้นทาง

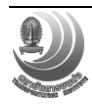

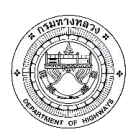

| .ė     | 5      | สุด ระยะทาง<br>(กม.) | มาตรฐาน<br>ชั้นทาง | ความ<br>กว้าง<br>ผิว<br>ทาง | คว<br>กว้าง<br>ทาง | เาม<br>งไหล่<br>เ (m) | จำนวน | <u>^</u> | ความ<br>หนา |         | ชั้นพื้นห | าง                  |            |              | ชั้นระ            | องพื้นทา            | 13         |              | ชั้นวัส<br>เลือง    | เดคัด<br>า ก. | ขั้นวัส<br>เดือก    | ตุคัด<br>1 ข. | วัสดุค่ | ันทาง               |            |
|--------|--------|----------------------|--------------------|-----------------------------|--------------------|-----------------------|-------|----------|-------------|---------|-----------|---------------------|------------|--------------|-------------------|---------------------|------------|--------------|---------------------|---------------|---------------------|---------------|---------|---------------------|------------|
| 154    | สนสุด  |                      | ชั้นทาง            | (m)<br>ต่อ<br>ช่อง<br>จราจร | ข้าย<br>ทาง        | ขวา<br>ทาง            | เลน   | NJ       | ผิว<br>ทาง  | วัสดุ   |           | ความ<br>หนา<br>(cm) | CBR<br>(%) | UCS<br>(ksc) | วัสดุ             | ความ<br>หนา<br>(cm) | CBR<br>(%) | UCS<br>(ksc) | ความ<br>หนา<br>(cm) | CBR<br>(%)    | ความ<br>หนา<br>(cm) | CBR<br>(%)    | วัสดุ   | ความ<br>หนา<br>(cm) | CBR<br>(%) |
| 36+405 | 42+880 | 6.475                | พิเศษ 🔻            | 3.5                         | 1.5                | 1.5                   | 3     | AC.      | 0.05        | หินคลุก | •         | 15                  | 90         | •            | ลูกรัง            | 10                  | 30         | •            | 20                  | 10            | •                   | •             | ดินถม 🔻 | •                   | 3          |
| 42+880 | 44+277 | 1.397                | พิเศษ              | 3.5                         | 2.5                | 2.5                   | 4     | AC.      | 0.05        | ห็นคลุก |           | 15                  | 90         | -            | ไม่ระบุ<br>ชีบดอก | 15                  | 30         | -            | 20                  | 10            |                     | -             | ดินถม   | -                   | 3          |
| 44+277 | 49+266 | 4.989                | พิเศษ              | 3.5                         | 1.5                | 1.5                   | 3     | AC.      | 0.05        | ห็นคลุก |           | 15                  | 90         | -            | ลูกรัง            | 15                  | 30         | -            | 20                  | 10            | -                   | -             | ดินถม   | -                   | 3          |
| 49+266 | 56+180 | 6.914                | 1                  | 3.5                         | 1.5                | 1.5                   | 4     | AC.      | -           | -       |           | -                   | -          |              | ดินผสมชีเมนต์     |                     | -          | -            | -                   | -             |                     | -             | -       | -                   | -          |
| 56+180 | 57+205 | 1.025                | 1                  | 3.5                         | 2.5                | 2.5                   | 4     | AC.      | 0.05        | ห็นคลุก |           | 15                  | 90         | -            | ลูกรัง            | 15                  | 30         | -            | 20                  | 10            | -                   | -             | ดินถม   | -                   | 3          |
| 57+205 | 61+815 | 4.610                | 1                  | 3.5                         | 1.5                | 1.5                   | 3     | AC.      | 0.05        | ห็นคลุก |           | 15                  | 90         | -            | ลูกรัง            | 15                  | 30         | -            | 20                  | 10            | -                   | -             | ดินถม   | -                   | 3          |
| 61+815 | 65+875 | 4.060                | 1                  | 3.5                         | 1.5                | 1.5                   | 2     | AC.      | 0.05        | ห็นคลุก |           | 15                  | 90         | -            | ลูกรัง            | 15                  | 30         | -            | 20                  | 10            |                     | -             | ดินถม   | -                   | 3          |
| 65+875 | 69+905 | 4.030                | 1                  | 3.5                         | 1.5                | 1.5                   | 3     | AC.      | 0.05        | ห็นคลุก |           | 15                  | 90         | -            | ลูกรัง            | 15                  | 30         | -            | 20                  | 10            |                     | -             | ดินถม   | -                   | 3          |
| 69+905 | 73+891 | 3.986                | 1                  | 3.5                         | 1.5                | 1.5                   | 2     | AC.      | 0.05        | ห็นคลุก |           | 15                  | 90         | -            | ลูกรัง            | 15                  | 30         | -            | 20                  | 10            |                     | -             | ดินถม   | -                   | 3          |
| 73+891 | 85+750 | 11.859               | พิเศษ              | 3.5                         | 1.5                | 1.5                   | 4     | AC.      |             |         |           | -                   | -          |              |                   |                     | -          | -            | -                   | -             |                     | -             | -       | -                   | -          |
| 85+750 | 85+905 | 0.155                | พิเศษ              | 3.5                         | 2.5                | 2.5                   | 4     | Conc.    | 0.08        | ห็นคลุก |           | 20                  | 80         |              | ลูกรัง            | 20                  | 25         |              | 20                  | 10            |                     |               | ดินถม   | -                   | 5          |

รูปที่ 2-47 ตัวอย่างการปรับแก้ การเลือกวัสดุ ของชั้นรองพื้นทาง

 2.2.2 เจ้าหน้าที่แขวงทางหลวง และเจ้าหน้าที่แผนงานสามารถใช้งานฟังก์ชัน บันทึกการแก้ไข โดยมีขั้นตอนดังนี้

## หน้าจอบันทึกการแก้ไข

การแสดงหน้าจอบันทึกการแก้ไข โดยจะบันทึกการแก้ไขข้อมูลบัญชีผิวทางต่างๆ แก้ผ่านทางระบบ Roadnet หน้าบันทึกบัญชีผิวทาง ดังนี้

|                                            | 1                                                                                                    |                                                                              |                                                                                                    |         |      |             |              |                              |
|--------------------------------------------|----------------------------------------------------------------------------------------------------|------------------------------------------------------------------------------|----------------------------------------------------------------------------------------------------|---------|------|-------------|--------------|------------------------------|
| ROADN                                      |                                                                                                    |                                                                              |                                                                                                    |         |      |             |              | ปรับปรุงล่าสุด<br>16 ส.ค. 61 |
| ระบบสารสนเทศโครมข่ายท                      | <sup>ทบหลวม</sup> หางหลวง <b>บันทึกการแก้ไข</b> รายงาน                                                                                                    |                                                                              |                                                                                                    |         |      |             |              | meaw   ออกจากระบบ            |
| บันทึกการแก้ไข บันทึกกา                    | รแก้ไขรายบุคคล สายทางที่ต้องแก้ไขบัญขีผิว                                                                                                    | ส่งออก « ก่อนหน้า   ถัดไป »                                                  |                                                                                                    |         |      |             |              |                              |
| งาน                                        | สิ่งที่แก้ใช                                                                                                    | ก่อนแก้ไข                                                                    | หลังแก้ไข                                                                                                    | หมายเลข | ดอน  | หน่วยงาน    | วันที่       | โดย 🔶                        |
| ปรับปรุงบัญขีผิว                           | ดวามกว้างผิวจราจร<br>ดวามกว้างใหล่ทางข้าย<br>ดวามกว้างใหล่ทางขวา                                                                                                    | 2.5<br>1.5<br>1.5                                                            | 3.5<br>1<br>1                                                                                                    | 3499    | 0100 | บท.เพบรบุรี | 11 ก.ย. 2561 | 338_stat_1                   |
| <b>ປຈັນປ</b> ະຈຸດມັດ <sub>ນີ</sub> ້ນີ້ຄືວ | ມາຂອງພື້ນກາດ<br>ອານາກກຳລັດສາສາສ<br>ອານາກກຳລັດການອ້ານ<br>ອານາກກຳລັດການອານາ<br>ອານາກກຳລັດການອານາ<br>ອານາກກຳລັກສາມາດ (ແນ)<br>UCS ອ້ານການ (ແນ)<br>UCS ອ້ານການກຳລັກສາມາດ (ແນ)<br>UCS ອ້ານລາງກຳມາດ (ແນ)<br>UCS ອ້ານລາງກຳມາດ (ແນ)<br>UCS ອ້ານລາງກຳມາດ (ແນ)<br>CSR ສຳມາດເອັດແລງ ແນ)                      | ไม่ระบุ<br><br><br>พลาธสาใบมี<br><br><br><br>                                | 4<br>2.5<br>1.5<br>5<br>5<br>9<br>0<br>8<br>0<br>8<br>0<br>8<br>0<br>2<br>5<br>25<br>15<br>4<br>0<br>4<br>0<br>0<br>4<br>0<br>0<br>4<br>0<br>0<br>4<br>0<br>0<br>4<br>0<br>10<br>5<br>7<br>10<br>5<br>7<br>10<br>5<br>7<br>10<br>5<br>7<br>5<br>7<br>10<br>5<br>7<br>5<br>7<br>10<br>5<br>7<br>5<br>7<br>10<br>5<br>7<br>5<br>7<br>10<br>5<br>7<br>7<br>10<br>5<br>7<br>7<br>10<br>5<br>7<br>7<br>10<br>5<br>7<br>7<br>10<br>5<br>7<br>7<br>10<br>5<br>7<br>7<br>10<br>5<br>7<br>7<br>10<br>5<br>7<br>7<br>10<br>7<br>7<br>10<br>7<br>7<br>10<br>7<br>10 | 3499    | 0100 | ขท.เพชรบุรี | 11 n.u. 2561 | 338_stat_1                   |
| ปรับปรุงบัญขีผิว                           | ความกว้างใหล่ทางข้าย<br>ความกว้างใหล่ทางขวา                                                                                                    | 1.5<br>1.5                                                                   | 1                                                                                                    | 3499    | 0100 | ขท.เพชรบุรี | 11 ก.ย. 2561 | 338_stat_1                   |
| ປຈັນປ່ຽວນິດູນີ້ສິວ                         | ມາຍອຽານຄົ້ນກາວ<br>ອາການກ່າວໃນເອາະນາ<br>ອາການກ່າວໃນເອາະນາຍາ<br>ໜ້ອຍກາວເ (ແນ)<br>ອາການການຄົ້າເອົາເປັນ<br>ກິສອຸນັ້ນສັ້ນກາວ (ແນ)<br>ປັດຮູ ອັນເອົາເອັດແນ)<br>UCS ອ້ານອາການ (ແນ)<br>UCS ອ້ານອາການ (ແນ)<br>UCS ອ້ານອາການ (ແນ)<br>UCS ອ້ານອາການ (ແນ)<br>CSR ອ້ານອາກັນອາກາ (ແນ)<br>CSR ອ້ານອາກັນອາກາ (ແນ) | ไม่ระบุ<br>-<br>-<br>"พลาดสำในมี<br>-<br>-<br>พลาดสำในมี<br>-<br>-<br>-<br>- | 4<br>1.5<br>1.5<br>5<br>7<br>80<br>9<br>9<br>7<br>80<br>9<br>9<br>7<br>8<br>15<br>15<br>15<br>15<br>15<br>15<br>15<br>15<br>15<br>15<br>15<br>15<br>15                                                                                                    | 3499    | 0100 | ขทงพชรมุรี  | 11 n.u. 2561 | 338_stat_1                   |
| ປຈັນປຣຸຈນັญชีฝัว                           | ดวามกว้างเขตทางข้างข้าย<br>ดวามกว้างเขตทางข้างชวา                                                                                                    | 20.00<br>20.00                                                               | 40.00<br>40.00                                                                                                    | 3499    | 0100 | ชท.เพชรบุรี | 11 ก.ย. 2561 | 338_stat_1                   |

คลิกปุ่ม บันทึกการแก้ไข บนแถบหน้าจอหลัก

รูปที่ 2-48 แสดงรายละเอียดการแก้ไขบัญชีสายทาง

 คลิกปุ่ม
 สายทางที่ต้องแก้ไขบัญชีผิว
 เป็นการแจ้งเตือน (Data Warning) กรณี การเปลี่ยนแปลงข้อมูลบัญชีสายทาง สำนักแผนงาน โดยแสดงผลบนหน้าจอระบบ เพื่อให้เจ้าหน้าที่สามารถตรวจสอบข้อมูลในระบบงานต่าง ๆ ที่เกี่ยวข้อง

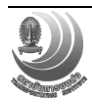

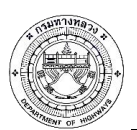

โครงการปรับปรุงและเพิ่มประสิทธิภาพระบบสารสนเทศโครงข่ายทางหลวง (Roadnet)

|                                | <b>B</b> -N<br>สำนักบริหารบ่า |                                                              |  |           |            | <sup>ปรับปรุงสำสุด</sup><br>16 ส.ค. 61 |
|--------------------------------|-------------------------------|--------------------------------------------------------------|--|-----------|------------|----------------------------------------|
|                                | ทางหลวง <b>บันท์</b> ศ        | <b>าการแก้ไข</b> รายงาน แผนงาน ระบบ สนทนา เว็บเซอร์วิส       |  |           | cu_me      | aw   ออกจากระบบ                        |
| บันทึกการแก้ไข บันทึกการแก้ไขร | ายบุคคล สายทาง                | รที่ต้องแก้ไขบัญชัติว ซึ่งออก                                |  |           |            |                                        |
| ทางหลวง                        | ดอน                           | ชื่อดอน                                                      |  |           | ปัญหา      |                                        |
| 0024                           | 0702                          | เดขอุดม - อุบสราชธานี                                        |  | บัญชีผิวไ | ไม่ถูกต้อง |                                        |
| 0103                           | 0102                          | แม่ยางฮ่อ - แม่ดีบ                                           |  | สายทาง    | ใหม่       |                                        |
| 0129                           | 0102                          | ทางเลี่ยงเมืองแพร่                                           |  | สายทาง    | ใหม่       |                                        |
| 1014                           | 0102                          | สายทาง                                                       |  |           |            |                                        |
| 1022                           | 0102                          | แยกนาจักร - น้ำกาย                                           |  | สายทาง    | ไหม่       |                                        |
| 2483                           | 0100                          | ทางเข้านาส่วง                                                |  | สายทาง    | ไหม่       |                                        |
| 3608                           | 0100                          | ทางด่างระดับหนองขาม - ท่าเรือแหลมฉบัง (ทางบริการด้านข่ายทาง) |  | บัญชีผิว  | ไม่ถูกต้อง |                                        |
| 4291                           | 0100                          | ทางเข้าสหกรณ์สุราษฎร์ธานี                                    |  | สายทาง    | ไหม่       |                                        |
| 4291                           | 0100                          | ทางเข้าสหกรณ์สุราษฎร์ธานี                                    |  | สายทาง    | ไหม่       |                                        |
| 4291                           | 0100                          | ทางเข้าสหกรณ์สุราษฎร์ธานี                                    |  | สายทาง    | ไหม่       |                                        |
| 4291                           | 0100                          | ทางเข้าสหกรณ์สุราษฎร์ธานี                                    |  | สายทาง    | ไหม่       |                                        |
| 4291                           | 0100                          | ทางเข้าสหกรณ์สุราษฎร์ธานี                                    |  | สายทาง    | ไหม่       |                                        |
| 4291                           | 0100                          | ทางเข้าสหกรณ์สุราษฎร์ธานี                                    |  | สายทาง    | ไหม่       |                                        |
| 4291                           | 0100                          | ทางเข้าสหกรณ์สุราษฎร์ธานี                                    |  | สายทาง    | ไหม่       |                                        |
| 4370                           | 0100                          | ทางเข้าปากบางสะกอม                                           |  | สายทาง    | ไหม่       |                                        |
| 4372                           | 0100                          | หางแข้ววิทยาว                                                |  | สายทาง    | luui       |                                        |

รูปที่ 2-49 แสดงสายทางที่ต้องแก้บัญชีผิว

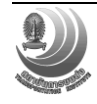